# HP Photosmart R725/R727 Digital Camera

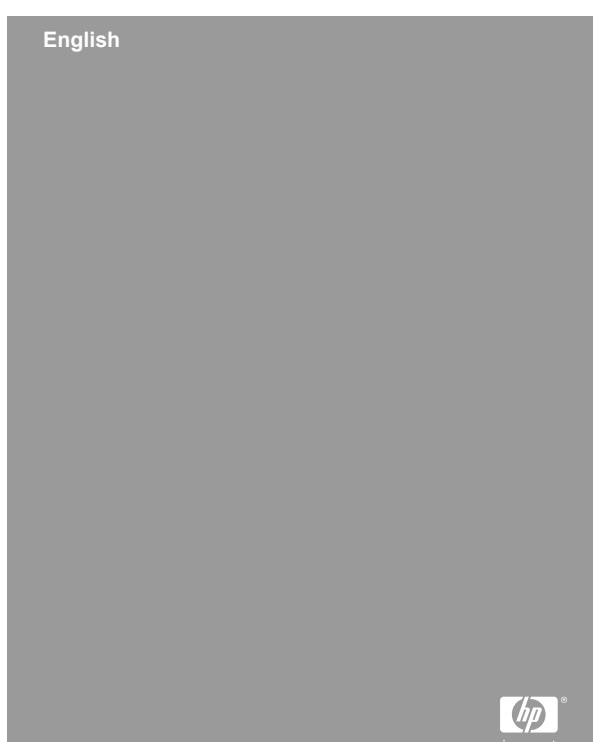

#### Legal and notice information

© Copyright 2006 Hewlett-Packard Development Company, L.P.

The information contained herein is subject to change without notice. The only warranties for HP products and services are set forth in the express warranty statements accompanying such products and services. Nothing herein should be construed as constituting an additional warranty. HP shall not be liable for technical or editorial errors or omissions contained herein.

Windows® is a U.S. registered trademark of Microsoft Corporation.

SD Logo is a trademark of its proprietor.

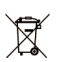

# Disposal of waste equipment by users in private households in the European Union

This symbol on the product or on its packaging indicates that this product must not be disposed of with your other household waste. Instead, it is your responsibility to dispose of your waste equipment by handing it over to a designated collection point for the recycling of waste electrical and electronic equipment. The separate collection and recycling of your waste equipment at the time of disposal will help to conserve natural resources and ensure that it is recycled in a manner that protects human health and the environment. For more information about where you can drop off your waste equipment for recycling, please contact your local city office, your household waste disposal service or the shop where you purchased the product.

#### For future reference, enter the following information:

- Model Number (camera front): \_\_\_\_\_\_
- Serial Number (camera bottom): \_\_\_\_\_\_
- Purchase date: \_\_\_\_\_\_

# Contents

| 1 | Getting started                            | 4  |
|---|--------------------------------------------|----|
|   | Accessing the electronic User Guide        | 4  |
|   | Camera top and back                        | 6  |
|   | Camera front and bottom                    | 8  |
|   | Camera dock insert                         | 8  |
| 2 | Setting up your camera                     | 9  |
|   | Install the battery                        | 9  |
|   | Charge the battery                         | 9  |
|   | Turn on the camera                         | 9  |
|   | Choose the language                        | 10 |
|   | Set the region                             | 10 |
|   | Set the date and time                      | 10 |
|   | Install and format an optional memory card |    |
|   | · · · · · · · · · · · · · · · · · · ·      | 11 |
|   | Install the software                       | 11 |
| 3 | Taking pictures and recording video clips  |    |
|   |                                            | 13 |
|   | Take a still picture                       | 13 |
|   | Record a video clip                        | 13 |
| 4 | Reviewing and deleting images and video    |    |
|   | clips                                      | 15 |
|   | Review images and video clips              | 15 |
|   | Delete an image                            | 15 |
| 5 | Transferring and printing images           | 16 |
|   | Transfer images                            | 16 |
|   | Print images from the camera               | 16 |
| 6 | Camera quick reference                     | 18 |

# English

# Getting started

This printed Quick Start Guide provides the information you need to get started using the essential features of your camera. For detailed information about camera features, see the electronic User Guide.

| Quick Start Guide                                                                                                    | Electronic User Guide                                                                                                    |
|----------------------------------------------------------------------------------------------------|----------------------------------------------------------------------------------------------------|
| This printed guide will help you to:                                                                                                    | The electronic User Guide includes:                                                                                                    |
| <ul> <li>Start using your camera quickly</li> <li>Install the HP Photosmart software</li> <li>Introduce you to your camera's features</li> </ul> | <ul> <li>Descriptions of all the camera features</li> <li>A description of icons on the Image Display</li> <li>Battery information, including:         <ul> <li>Extending battery life</li> <li>A description of the power indicator icons</li> </ul> </li> <li>Troubleshooting</li> <li>Getting assistance from HP</li> </ul> |
|                                                                                                    |                                                                                                    |

# Accessing the electronic User Guide

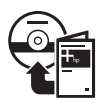

The electronic User Guide is on the HP Photosmart Software CD.

To view the User Guide:

- 1. Insert the HP Photosmart Software CD into the CD drive of your computer.
- On Windows: Click View User Guide on the main page of the installation screen.
   On Macintosh: Open the readme file in the docs folder on the CD.

The electronic User Guide is also copied to your computer when you install the HP Photosmart Software. To view the User Guide after it has been installed on your computer:

- On Windows: Open the HP Solution Center and click on Help and Support.
- On Macintosh: Open the HP Device Manager and select User Guide from the Information and Settings pop-up menu.

#### **Getting assistance**

- For tips and tools to help you use your camera more effectively, visit www.hp.com/photosmart (English only) or www.hp.com.
- For product assistance, diagnostics, and driver downloads 24x7, visit www.hp.com/support.
- For help with the HP Photosmart Software, see the online help for the HP Photosmart Software.

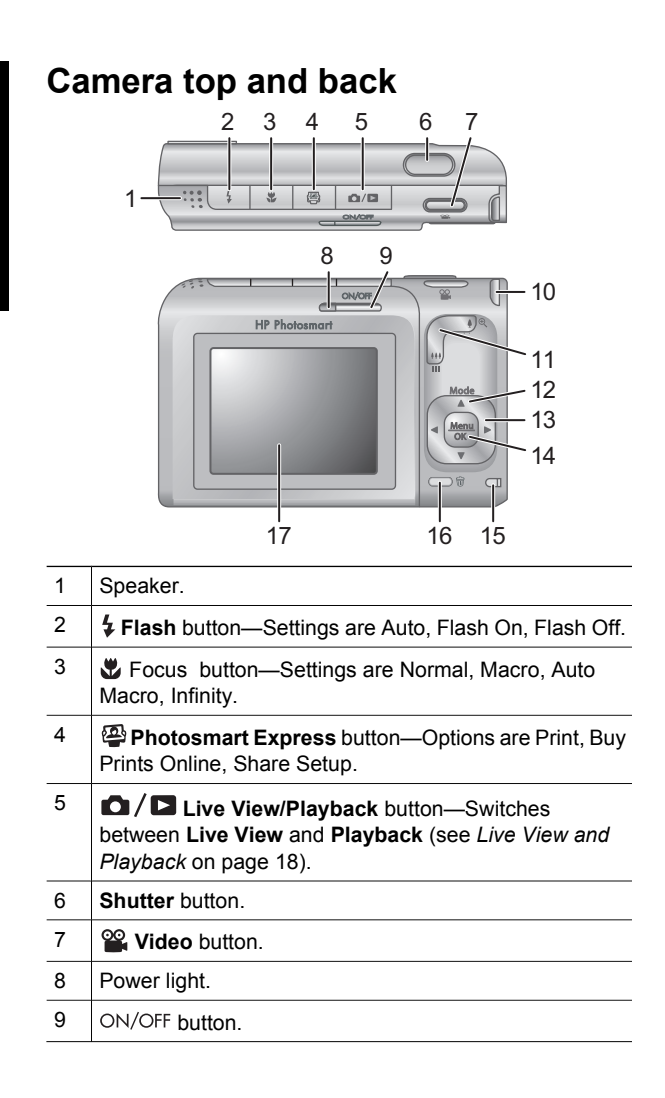

| 10 | Wrist strap mount.                                                                                                    |
|----|----------------------------------------------------------------------------------------------------|
| 11 | Zoom lever (Digital and Optical)—In Live View, press<br>↓ to zoom in or press ↓↓↓ to zoom out. In Playback,<br>press ♥ to magnify the selected image or press ↓↓↓ to<br>view thumbnails of your images.                                                      |
| 12 | Mode button—Press ▲ to access the Shooting Mode<br>menu while in Live View. Shooting Mode options are<br>Auto Mode, Landscape, Portrait, Theatre, Panorama<br>Right, Panorama Left, Action, Night Portrait, Night<br>Scenery, Beach, Snow, Sunset, Document. |
| 13 | ▲▼ and ◀▶ buttons—Scrolls through menus and images.                                                                                                    |
| 14 | $\frac{Menu}{OK}$ button—Displays camera menus, selects options, and confirms actions.                                                                                                    |
| 15 | Battery Charging light.                                                                                                    |
| 16 | <b>Delete</b> button—Accesses the <b>Delete</b> function while in <b>Playback</b> .                                                                                                    |
| 17 | Image Display.                                                                                                    |

### Camera front and bottom

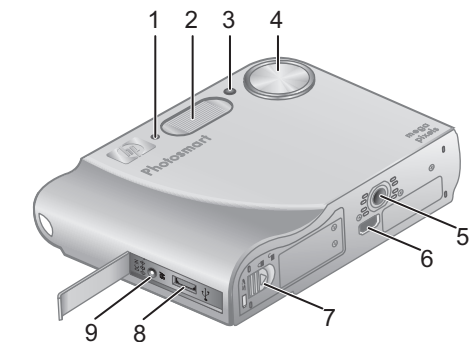

| 1 | Microphone.                    |
|---|--------------------------------|
| 2 | Flash.                         |
| 3 | Self-Timer/Focus assist light. |
| 4 | Lens.                          |
| 5 | Tripod mount.                  |
| 6 | Dock connector.                |
| 7 | Battery/Memory card door.      |
| 8 | USB connector.                 |
| 9 | Power adapter connector.       |

### Camera dock insert

If you purchase an optional HP Photosmart camera dock, it will come with multiple clear inserts. When setting up the dock for use with this camera, use the dock insert with the round blue tag. See the dock User Guide for instructions.

# 2 Setting up your camera

### Install the battery

- 1. Open the Battery/Memory card door by sliding the door latch as indicated on the Battery/Memory card door.
- Insert the battery in the larger slot, pushing the battery in until the latch catches.
- 3. Close the Battery/Memory card door.

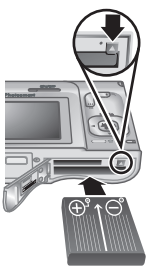

Note Turn the camera off before

removing the battery. Fully charge the battery before using it the first time.

## Charge the battery

You can charge the battery in the camera, using the AC adapter.

Connect the AC power adapter to the camera,

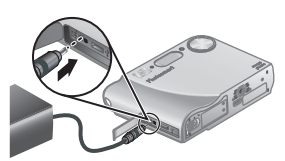

then plug it into an electrical outlet.

The camera's blinking Battery Charging light indicates that the battery is charging; the battery is fully charged when the light stays on solid (approximately 2–3 hours).

## Turn on the camera

To turn on the camera, press the ON/OFF button.

Setting up your camera

# Choose the language

Use  $\blacktriangle \lor$  to choose the language that you want, then press  $\frac{Menu}{OK}$ .

| 🌐 Language |            |  |
|------------|------------|--|
| 🗸 English  | Deutsch    |  |
| Español    | Français   |  |
| Italiano   | Nederlands |  |
| Português  | Svenska    |  |
| Norsk      | Dansk      |  |
| Suomi      | Русский    |  |
|            | ress OK.   |  |

# Set the region

Along with the Language setting, the **Region** setting determines the default date format and the format of the video signal for displaying camera images on a television.

| Region                          |  |
|---------------------------------|--|
| ✓ North America                 |  |
| South America                   |  |
| Europe                          |  |
| Asia                            |  |
| Australia                       |  |
| Africa                          |  |
| Choose the area where you live. |  |

Use  $\blacktriangle$  to choose the region you want, then press  $\frac{Menu}{OK}$ .

## Set the date and time

- Use ▲▼ to adjust the highlighted value.
- Use ↓ to move to the other selections and repeat Step 1 until the date and time are set correctly.

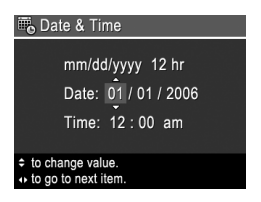

Press Menu OK when the date, time, and format settings are correct, then press Menu OK again to confirm.

# Install and format an optional memory card

This camera supports standard and high speed, HP-branded Secure Digital (SD) memory cards, 8MB to 2GB.

1. Turn off the camera and open the Battery/Memory card door.

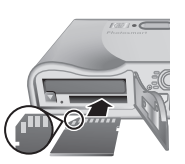

- English
- 2. Insert the optional memory card in the smaller slot as shown. Make sure the memory card snaps into place.
- 3. Close the Battery/Memory card door and turn on the camera.

Always format memory cards before first use.

- 1. With the camera turned on, press **○** / **▷** until you are in **Playback**.
- 2. Press 🗑 to display the **Delete** sub-menu.
- 3. Use  $\blacktriangle$  to select **Format Card**, then press  $\frac{Menu}{OK}$ .
- Use ▲▼ to select Yes, then press Menu OK to format the card.

Once you install a memory card, all new images and video clips are stored on the card, rather than in internal memory.

To use internal memory and view images stored there, remove the memory card.

# Install the software

The HP Photosmart Software provides features for transferring images and video clips to your computer, as well as features for modifying stored images (remove red

Setting up your camera

eyes, rotate, crop, resize, adjust image quality, add colors and special effects, and more).

If you have trouble installing or using the HP Photosmart Software, see the HP Customer Care website for more information: **www.hp.com/support**.

#### Windows

If your Windows computer does not meet the system requirements as stated on your camera packaging, HP Photosmart Essential is installed instead of the full HP Photosmart Premier version.

- 1. Close all programs and temporarily disable any virus protection software.
- Insert the HP Photosmart Software CD into the CD drive and follow the on-screen instructions. If the installation window does not appear, click Start, click Run, type D:\Setup.exe, where D is the letter of your CD drive, then click OK.
- 3. When the software has finished installing, re-enable virus protection software.

#### Macintosh

- 1. Insert the HP Photosmart Software CD into the CD drive.
- 2. Double-click the CD icon on the computer desktop.
- 3. Double-click the installer icon, then follow the onscreen instructions.

# 3 Taking pictures and recording video clips

**Live View** allows you to frame pictures and video clips in the Image Display.

# Take a still picture

- Press D / D until D appears briefly in the upper right corner of the Image Display. This indicates you are in Live View.
- 2. Frame the subject for your picture.

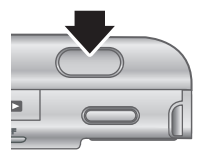

- 3. Press the **Shutter** button halfway down to measure and lock the focus and exposure. The focus brackets in the Image Display turn solid green when focus is locked.
- 4. Press the **Shutter** button all the way down to take the picture.
- To add an audio clip of up to 60 seconds, continue holding the Shutter button down, then release it when done.

# Record a video clip

 Press D / D until D appears briefly in the upper right corner of the Image Display. This indicates you are in Live View.

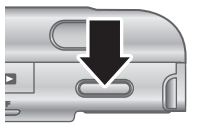

- 2. Frame the subject.
- 3. Press and release the Video 🖀 button.

Taking pictures and recording video clips

4. To stop recording video, press and release the **Video** the button again.

# 4 Reviewing and deleting images and video clips

### Review images and video clips

You can review and work with images and video clips in **Playback**.

- 1. Press **○**/**○** until **○** appears in the briefly upper right corner of the Image Display. This indicates you are in **Playback**.
- Use ♦ to scroll through your images and video clips (video clips play automatically).

## Delete an image

You can delete individual images during Playback:

- 1. Press **○**/**○** until **○** appears in the briefly upper right corner of the Image Display. This indicates you are in **Playback**.
- 2. Use **()** to select an image or video clip.
- 3. Press 🗑 to display the **Delete** sub-menu.
- 4. Use  $\blacktriangle$  to select **This Image**, then press  $\frac{Menu}{OK}$ .

5

# Transferring and printing images

# Transfer images

If you have installed the HP Photosmart Software, use this method to transfer images and video clips to your computer. If you have not installed the HP Photosmart Software, see the electronic User Guide for an alternate method.

**Tip** You can also perform this task using an optional HP Photosmart camera dock (see the dock User Guide).

- Turn off the camera, then connect it to the computer using the USB cable that came with your camera.
- Turn on the camera and follow the instructions on the computer screen to transfer the images. For more information,

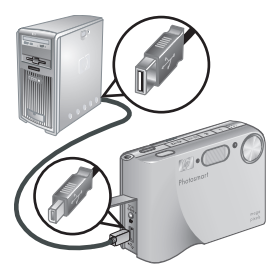

see the Help feature in the HP Photosmart Software.

## Print images from the camera

You can connect the camera to any PictBridge-certified printer to print still images and frames saved from a video clip. PictBridge

1. Check that the printer is turned on, there is paper in the printer, and there are no printer error messages.

- 2. Connect the camera and printer using the USB cable that came with your camera.
- 3. Turn on the camera.
- 4. When the camera is connected to the printer, the **Print**

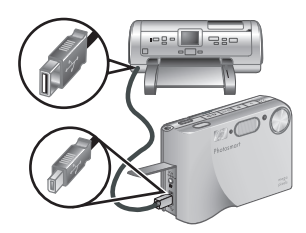

Setup Menu displays on the camera. To change the settings, use  $\checkmark$  on the camera to select a menu option, then use  $\blacklozenge$  on the camera to change the setting.

5. Press  $\frac{Menu}{OK}$  to begin printing.

English

6

# Camera quick reference

Use this chapter as a quick reference to camera features. To learn more about these camera features, refer to the electronic User Guide.

#### Live View and Playback

- Live View allows you to frame pictures and video clips in the Image Display. To activate Live View, press / until appears briefly in the upper right corner of the Image Display.
- Playback allows you review and work with images and video clips. To activate Playback, press
   Image Display.

#### Menus

When you press  $\frac{Menv}{OK}$  from either **Playback** or **Live View**, you access the tabbed camera menus, as shown in the example screen.

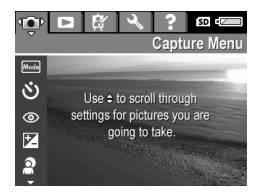

Use  $\P$  to move to the desired

menu. Within a menu, use  $\blacktriangle \lor$  to move to specific selections.

To exit the menu, press  $\Box / \Box$  at any time.

Menus and options are:

| Menu                                                                                                    | Options                                                                                                    |
|----------------------------------------------------------------------------------------------------|----------------------------------------------------------------------------------------------------|
| Capture allows you to<br>adjust camera settings that<br>affect the characteristics of<br>future images and video clips<br>you capture with your camera. | <ul> <li>Shooting Modes (Auto<br/>Mode, Landscape,<br/>Portrait, Theatre,<br/>Panorama Right,<br/>Panorama Left, Action,<br/>Night Portrait, Night<br/>Scenery, Beach, Snow,<br/>Sunset, Document)</li> <li>Self-Timer</li> <li>Red-Eye Removal</li> <li>Exposure Compensation</li> <li>Adaptive Lighting</li> <li>Bracketing</li> <li>Image Quality</li> <li>Video Quality</li> <li>Burst</li> <li>White Balance</li> <li>Auto Focus Area</li> <li>AE Metering</li> <li>ISO Speed</li> <li>Saturation</li> <li>Sharpness</li> <li>Contrast</li> <li>Date &amp; Time Imprint</li> </ul> |
| Playback allows you to work with images you have stored in the camera.                                                                                  | <ul> <li>Image Advice</li> <li>Image Info</li> <li>View Slideshow</li> <li>Stitch Panorama</li> <li>Record Audio</li> <li>Move Images to Card</li> </ul>                                                                                                    |

| Menu                                                                            | Options                                                                                                    |
|---------------------------------------------------------------------------------|----------------------------------------------------------------------------------------------------|
| Design Gallery allows you to enhance the images you have captured.              | <ul> <li>Apply Artistic Effects</li> <li>Modify Color</li> <li>Add Borders</li> <li>Remove Red Eyes</li> <li>Rotate</li> <li>Crop</li> </ul>                                                                                                    |
| Setup allows you to change the camera's behavior.                               | <ul> <li>Display Brightness</li> <li>Sounds Volume</li> <li>Focus Assist Light</li> <li>Display Timeout</li> <li>Instant Review</li> <li>Digital Zoom</li> <li>Date &amp; Time</li> <li>USB Configuration</li> <li>TV Configuration</li> <li>Language</li> <li>Reset Settings</li> </ul>                                                                                                    |
| <b>? Help</b> provides descriptions of camera features and picture-taking tips. | <ul> <li>Top Ten Tips</li> <li>Camera Accessories</li> <li>Camera Buttons</li> <li>Using Shooting Modes</li> <li>Using Design Gallery</li> <li>Sharing Images</li> <li>Printing Images</li> <li>Recording Audio Clips</li> <li>Recording Video Clips</li> <li>Reviewing Images and Videos</li> <li>Extracting Prints from Video</li> <li>Deleting Images</li> <li>Transferring Images</li> </ul> |

| Menu | Options                                                                                      |
|------|----------------------------------------------------------------------------------------------|
|      | <ul> <li>Managing Batteries</li> <li>Getting Assistance</li> <li>Camera Shortcuts</li> </ul> |
|      | About                                                                                        |

When you press while in Live View or Playback, you see the Photosmart Express menu.

| Menu                                           | Options                                                     |
|------------------------------------------------|-------------------------------------------------------------|
| Photosmart Express<br>allows you to share your | <ul><li>Print</li><li>Buy Prints Online</li></ul>           |
| photos with friends and relatives.             | <ul><li>Share All Images</li><li>Share Menu Setup</li></ul> |

# HP Photosmart R725/R727 digitalkamera

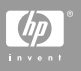

#### Juridiska meddelanden

© Copyright 2006 Hewlett-Packard Development Company, L.P.

Informationen i detta dokument kan komma att bli inaktuell utan föregående meddelande. De enda garantierna för HP:s produkter och tjänster beskrivs i uttalandena om uttryckt garanti som medföljer sådana produkter och tjänster. Ingenting i detta dokument skall anses utgöra en utökning av sådan garanti. HP ansvarar inte för tekniska eller redaktionella fel eller utelämnad information i detta dokument.

Windows® är ett USA-registrerat varumärke tillhörande Microsoft Corporation.

SD-logotypen är ett varumärke tillhörande sin ägare.

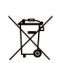

#### Kassering av uttjänt utrustning från användare i privathushåll i Europeiska unionen

Den här symbolen på en produkt eller dess förpackning talar om att produkten inte får kasseras med det övriga hushållsavfallet. Du ansvarar för att kassera uttjänt utrustning genom att lämna in den på en angiven insamlingsplats för återvinning av elektrisk och elektronisk utrustning. Särskild insamling och återvinning av uttjänt utrustning som kasseras hjälper till att bevara naturtillgångarna och ser till att utrustningen återvinns på ett sätt som skyddar människors hälsa och miljö. Om du önskar mer information om var du kan lämna in uttjänt utrustning för återvinning, kontakta det lokala stadskontoret, din sophämtningstjänst eller försäljaren av produkten.

#### Anteckna följande information för framtida referens:

- Modellnummer (på kamerans framsida): \_\_\_\_\_\_
- Serienummer (på kamerans undersida): \_\_\_\_\_\_
- Inköpsdatum: \_\_\_\_\_

# Innehåll

| 1 | Komma igång                                       | 4  |
|---|---------------------------------------------------|----|
|   | nomina at den elektroniska                        | 4  |
|   |                                                   | 4  |
|   | Kamerans ovan- och baksida                        | 0  |
|   | Kamerans fram- och undersida                      | 8  |
| • |                                                   | 8  |
| 2 | Förbereda kameran                                 | 10 |
|   | Installera batteriet                              | 10 |
|   | Ladda batteriet                                   | 10 |
|   | Slå på kameran                                    | 10 |
|   | Välja språk                                       | 11 |
|   | Ställa in region                                  | 11 |
|   | Ställa in datum och tid                           | 11 |
|   | Installera och formatera ett minneskort (tillval) |    |
|   |                                                   | 12 |
|   | Installera programvaran                           | 12 |
| 3 | Ta bilder och spela in videoklipp                 | 14 |
|   | Ta en stillbild                                   | 14 |
|   | Spela in ett videoklipp                           | 14 |
| 4 | Granska och radera bilder och videoklipp          |    |
| - |                                                   | 16 |
|   | Granska hilder och videoklinn                     | 16 |
|   | Radera en hild                                    | 16 |
| 5 | Övorföra och skriva ut hildor                     | 17 |
| 5 | Överföra bilder                                   | 17 |
|   | Skriva ut hilder från kameran                     | 10 |
| c | Skilva ut biluer iran kallierall                  | 10 |
| o | Shappreierens for Kameran                         | 19 |

# 1 Komma igång

I den här tryckta startguiden finner du den information du behöver för att börja använda de viktigaste funktionerna på kameran. Om du vill ha detaljerad information om kamerans funktion ska du gå till den elektroniska användarhandboken.

| Startguide                                                                                                    | Elektronisk<br>användarhandbok                                                                                                    |
|----------------------------------------------------------------------------------------------------|----------------------------------------------------------------------------------------------------|
| <ul><li>I den här tryckta guiden får du hjälp att:</li><li>Snabbt börja använda</li></ul>                                           | Den elektroniska<br>användarhandboken<br>innehåller:                                                                                                    |
| <ul> <li>kameran</li> <li>Installera<br/>HP Photosmart-<br/>programvaran</li> <li>Bli bekant med kamerans<br/>funktioner</li> </ul> | <ul> <li>Beskrivningar av alla<br/>kamerans funktioner</li> <li>En beskrivning av<br/>ikonerna på bildskärmen</li> <li>Batteriinformation,<br/>inklusive:</li> </ul>                             |
|                                                                                                    | <ul> <li>Hur du förlänger<br/>batteriets driftstid</li> <li>En beskrivning av<br/>strömindikatorerna</li> <li>Felsökning</li> <li>Att få hjälp från HP</li> <li>Kameraspecifikationer</li> </ul> |

## Komma åt den elektroniska användarhandboken

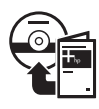

Den elektroniska användarhandboken finns på HP Photosmart Software CD.

Så här visar du användarhandboken:

- 1. Sätt in HP Photosmart Software CD i datorns CDenhet.
- På en Windows-dator: Klicka på Visa användarhandbok på huvudsidan på installationsskärmen.

På en Macintosh-dator: Öppna readme-filen i mappen docs på CD:n.

Dessutom kopieras den elektroniska användarhandboken till datorn när du installerar HP Photosmart-programvaran. Så här visar du användarhandboken när den har kopierats till datorn:

- På en Windows-dator: Öppna HP Lösningscenter och klicka på Hjälp och support.
- På en Macintosh-dator: Öppna HP Device Manager och välj Användarhandbok i menyn Information och inställningar.

#### Att få hjälp

- För tips och verktyg som hjälper dig avända kameran på ett effektivare sätt, besök www.hp.com/photosmart (endast på engelska) eller www.hp.com.
- Om du vill ha produktassistans och diagnostik och ladda ned drivrutiner dygnet runt, besök www.hp.com/support.
- Om du behöver hjälp med HP Photosmartprogramvaran, se online-hjälpen för HP Photosmart-programvaran.

#### 2 3 4 5 6 1 圔 n/D 8 9 10 ON/OF HP Photosmart 11 12 13 14 17 16 15 1 Högtalare. 2 **4 Blixt**-knapp—Kan ställas in på Auto, Autoblixt eller Blixt av. 3 **Fokus**-knapp—Kan ställas in på Normalt, Makro, Automakro, Oändligt. 4 Photosmart Express-knapp—Kan ställas in på Skriv ut, Beställ kopior online och Konfigurera Dela. 5 Direktvisning/Uppspelning-knapp—Växlar mellan lägena Direktvisning och Uppspelning (se Direktvisning och Uppspelning på sidan 19). Slutarknapp. 6

#### Kamerans ovan- och baksida

Svenska

HP Photosmart R725/R727 digitalkamera

7

8

Wideo-knapp.

Strömlampa.

| 9  | ON/OFF-knapp.                                                                                                    |
|----|----------------------------------------------------------------------------------------------------|
| 10 | Fäste för handledsrem.                                                                                                    |
| 11 | Zoom-reglage (digital och optisk)—I läget<br>Direktvisning trycker du på ∳ för att zooma in eller på<br>∰∯ för att zooma ut. I läget Uppspelning trycker du<br>på <sup>®</sup> för att förstora den valda bilden eller på ∰∰ för att<br>visa miniatyrer av dina bilder.                             |
| 12 | Mode-knapp—Tryck på ▲ om du vill komma åt<br>menyn Fotograferingsläge i Direktvisning. De olika<br>alternativen för Fotograferingsläge är Auto-läge,<br>Landskap, Porträtt, Teater, Panorama höger, Panorama<br>vänster, Rörelse, Nattporträtt, Nattlandskap, Strand,<br>Snö, Solnedgång, Dokument. |
| 13 | ▲▼- och ◀▶-knappar—Bläddrar genom menyer och bilder.                                                                                                    |
| 14 | Menu<br>ок -knapp—Visar kameramenyer, väljer alternativ och<br>bekräftar åtgärder.                                                                                                    |
| 15 | Batteriladdningslampa.                                                                                                    |
| 16 | Radera-knapp—Används för att komma åt funktionen Radera i läget Uppspelning.                                                                                                    |
| 17 | Bildskärm.                                                                                                    |

### Kamerans fram- och undersida

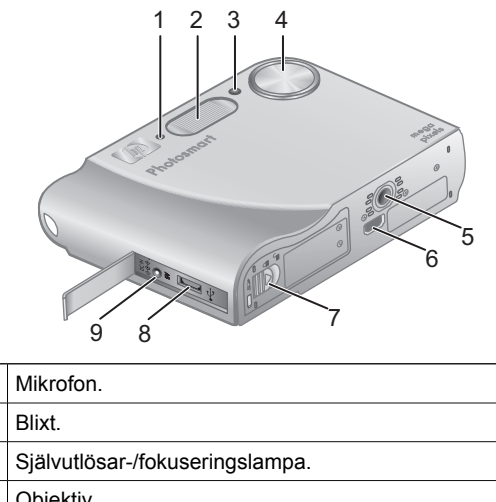

Svensk

1

2

| 3 | Självutlösar-/fokuseringslampa.    |  |
|---|------------------------------------|--|
| 4 | Objektiv.                          |  |
| 5 | Stativfäste.                       |  |
| 6 | Uttag för dockningsstation.        |  |
| 7 | Lucka till batteri/minneskortfack. |  |
| 8 | USB-uttag.                         |  |
| 9 | Nätadapteruttag.                   |  |

### Kameradockningsinsats

Om du köper en HP Photosmart

kameradockningsstation följer det med flera tomma insatser. När du förbereder dockningsstationen för användning med den här kameran ska du använda dockningsinsatsen med den runda blå etiketten. Du finner anvisningar för detta i användarhandboken för dockningsstationen.

Komma igång

# 2 Förbereda kameran

# Installera batteriet

- Öppna batteri/minneskortfacket genom att dra spärren på luckan enligt illustrationen på batteri/ minneskortfackets lucka.
- Sätt i batteriet i det större facket och tryck in det tills det fastnar i spärren.
- 3. Stäng luckan till batteri/ minneskortfacket.

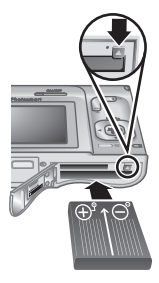

Anmärkning Stäng av kameran

innan du tar ut batteriet. Innan du använder batteriet första gången måste du se till att det är fulladdat.

# Ladda batteriet

Du kan ladda batteriet i kameran med hjälp av nätadaptern.

Anslut först nätadaptern till kameran och därefter till ett eluttag.

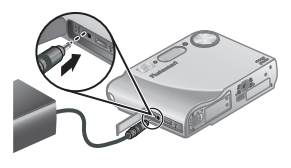

När kamerans batteriladdningslampa blinkar betyder det att batteriet laddas. När lampan börjar lysa med fast sken är batteriet fulladdat (det tar ca 2–3 timmar).

# Slå på kameran

Slå på kameran genom att trycka på ON/OFF-knappen.

HP Photosmart R725/R727 digitalkamera

ivenska

# Välja språk

Använd  $\blacktriangle \forall \blacklozenge$  för att välja önskat språk och tryck sedan på  $\frac{Menu}{OK}$ .

| Language  |            |  |  |
|-----------|------------|--|--|
| 🗸 English | Deutsch    |  |  |
| Español   | Français   |  |  |
| Italiano  | Nederlands |  |  |
| Português | Svenska    |  |  |
| Norsk     | Dansk      |  |  |
| Suomi     | Русский    |  |  |
|           |            |  |  |

# Ställa in region

Tillsammans med inställningen av **Språk** avgör inställningen av **Region** vilka standardinställningar som ska användas för datumformat och formatet på videosignalen för visning av kamerabilder på en TV.

| Region                      |
|-----------------------------|
| ✓ Nordamerika               |
| Sydamerika                  |
| Europa                      |
| Asien                       |
| Australien                  |
| Afrika                      |
| Välj det område där du bor. |

Svenska

Använd  $\blacktriangle$  för att välja önskad region och tryck sedan på  $\frac{Menu}{OK}$ .

# Ställa in datum och tid

- Använd ▲▼ om du vill ändra det markerade värdet.
- Använd ♦ för att gå till de andra alternativen och upprepa steg 1 tills korrekt datum och tid är inställda.

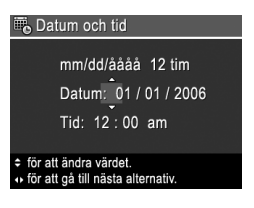

 Tryck på <sup>Menu</sup><sub>OK</sub> när datum-, tids- och formatinställningarna är korrekta och tryck därefter på <sup>Menu</sup><sub>OK</sub> igen för att bekräfta inställningarna.

Förbereda kameran

### Installera och formatera ett minneskort (tillval)

Den här kameran stöder HP:s Secure Digital-minneskort (SD) av både standard- och höghastighetstyp med 8 MB till 2 GB.

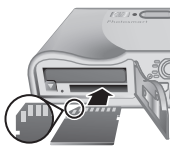

- Stäng av kameran och öppna luckan till batteri/minneskortfacket.
- Sätt i minneskortet i det mindre av facken (se bilden). Kontrollera att minneskortet snäpper fast ordentligt.
- 3. Stäng luckan till batteri/minneskortfacket och slå på kameran.

Formatera alltid minneskort innan du börjar använda dem.

- 1. Med kameran påslagen trycker du på **△** / **▷** så att du kommer till läget **Uppspelning**.
- 2. Tryck på 🗑 för att visa undermenyn **Radera**.
- Använd ▲▼ för att välja Formatera kort och tryck sedan på <sup>Menu</sup><sub>OK</sub>.
- Använd ▲▼ för att välja Ja och tryck sedan på <sup>Menu</sup> <sup>OK</sup> så formateras kortet.

När du installerar ett minneskort lagras alla nya bilder och videoklipp på kortet i stället för i internminnet.

Om du vill använda internminnet och visa bilder som finns lagrade där, ska du ta ut minneskortet.

## Installera programvaran

HP Photosmart-programvaran innehåller funktioner för att överföra bilder och videoklipp till din dator samt för att

modifiera lagrade bilder (ta bort röda ögon, rotera, beskära, ändra storlek, justera bildkvaliteten, lägga till färger och specialeffekter m.m.).

Om du har problem med att installera eller använda HP Photosmart-programvaran kan du gå till HP Customer Care-webbplatsen för mer information: www.hp.com/support.

#### Windows

Om din Windows-dator inte uppfyller de systemkrav som anges på kamerakartongen installeras HP Photosmart Essential istället för den fullständiga HP Photosmart Premier-versionen.

- 1. Stäng alla program och inaktivera tillfälligt alla eventuella antivirusprogram.
- Sätt i HP Photosmart Software CD i datorns CDenhet och följ anvisningarna på skärmen. Om installationsbilden inte visas klickar du på Start, Kör och skriver D:\Setup.exe, där D motsvarar enhetsbokstaven för din CD-enhet. Klicka sedan på OK.
- 3. När installationen av programmet är klar ska du återaktivera antivirusprogrammet.

#### Macintosh

- 1. Sätt i HP Photosmart Software CD i datorns CDenhet.
- 2. Dubbelklicka på CD-ikonen på datorns skrivbord.
- 3. Dubbelklicka på installationsikonen och följ sedan anvisningarna på skärmen.

# 3 Ta bilder och spela in videoklipp

I läget **Direktvisning** kan du rama in motiv för bilder och videoklipp på bildskärmen.

### Ta en stillbild

 Tryck på D / D tills D visas ett kort ögonblick i det övre högra hörnet av bildskärmen. Detta betyder att du är i läget Direktvisning.

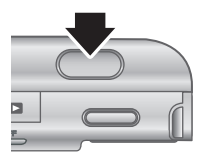

- 2. Rama in motivet för bilden.
- Tryck ned slutarknappen halvvägs för att mäta och låsa fokuseringen och exponeringen.
   Fokusramarna på bildskärmen blir gröna med heldragna linjer när fokus är låst.
- Tryck ned slutarknappen helt och hållet för att ta bilden.
- Om du vill lägga till ett ljudklipp på upp till 60 sekunder ska du fortsätta att hålla slutarknappen nedtryckt och sedan släppa den när du är klar med ljudinspelningen.

## Spela in ett videoklipp

 Tryck på D / D tills D visas ett kort ögonblick i det övre högra hörnet av bildskärmen. Detta betyder att du är i läget Direktvisning.

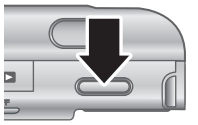

2. Rama in motivet.
- Tryck på och släpp Video S-knappen.
   Om du vill avbryta videoinspelningen trycker du på Video S-knappen igen.

Ta bilder och spela in videoklipp

## 4 Granska och radera bilder och videoklipp

#### Granska bilder och videoklipp

Du kan granska och arbeta med bilder och videoklipp i läget **Uppspelning**.

- Tryck på T / T tills visas ett kort ögonblick i det övre högra hörnet av bildskärmen. Detta betyder att du är i läget Uppspelning.
- Använd () för att bläddra genom dina bilder och videoklipp (videoklipp spelas automatiskt upp).

#### Radera en bild

Du kan radera enskilda bilder i läget Uppspelning:

- Tryck på D / D tills D visas ett kort ögonblick i det övre högra hörnet av bildskärmen. Detta betyder att du är i läget Uppspelning.
- 2. Använd () för att välja en bild eller ett videoklipp.
- 3. Tryck på 🗑 för att visa undermenyn **Radera**.
- Använd ▲▼ för att välja Denna bild och tryck sedan på <sup>Menu</sup><sub>OK</sub>.

# 5 Överföra och skriva ut bilder

### Överföra bilder

Om du har installerat HP Photosmart-programvaran ska du använda den här metoden för att överföra bilder och videoklipp till datorn. Om du inte har installerat HP Photosmart-programvaran, kan du läsa om en alternativ metod i den elektroniska användarhandboken.

**Tips** Du kan också utföra den här uppgiften med hjälp av en HP Photosmart kameradockningsstation som köps som tillval (se användarhandboken för dockningsstationen).

- Stäng av kameran och anslut den sedan till datorn med hjälp av den USB-kabel som medföljde kameran.
- Slå på kameran och överför bilderna genom att följa anvisningarna på datorskärmen. Om du vill ha mer

information, se funktionen Hjälp i HP Photosmartprogramvaran.

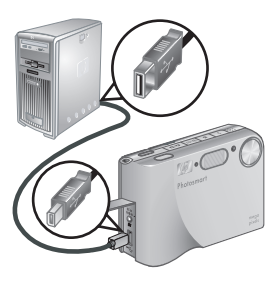

#### Skriva ut bilder från kameran

Du kan ansluta kameran till en PictBridgecertifierad skrivare för att skriva ut stillbilder och bildrutor som sparats från ett videoklipp.

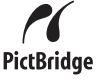

- Kontrollera att skrivaren är påslagen, att det finns papper i den och att det inte visas några felmeddelanden om skrivaren.
- Anslut kameran till skrivaren med hjälp av den USB-kabel som medföljde kameran.
- 3. Slå på kameran.
- När kameran är ansluten till skrivaren

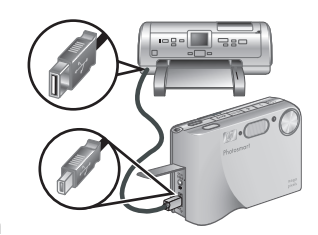

visas menyn **Skrivarinställning** på kameran. Om du vill ändra inställningarna ska du använda ▲▼ på kameran för att markera ett menyalternativ och därefter använda **()** på kameran för att ändra inställningen.

5. Tryck på Menu När du vill börja skriva ut.

Svenska

# 6 Snabbreferens för kameran

Använd det här kapitlet som en snabbreferens för kamerafunktionerna. Om du vill ha mer ingående information om kamerafunktionerna ska du gå till den elektroniska användarhandboken.

#### Direktvisning och Uppspelning

- I läget Direktvisning kan du rama in motiv för bilder och videoklipp på bildskärmen. Om du vill aktivera Direktvisning trycker du på / tills visas ett kort ögonblick i övre högra hörnet av bildskärmen.
- I läget Uppspelning kan du granska och arbeta med bilder och videoklipp. Om du vill aktivera Uppspelning trycker du på 1 E tills visas ett kort ögonblick i övre högra hörnet av bildskärmen.

#### Menyer

När du trycker på Menu i antingen **Uppspelning** eller **Direktvisning** kan du nå flikarna med kameramenyer som i exemplet på bilden här intill.

Använd **()** för att gå till önskad meny. Inom en meny använder du **▲▼** för att gå till specifika alternativ.

Du kan när som helst lämna menyn genom att trycka på ₲/ ◘.

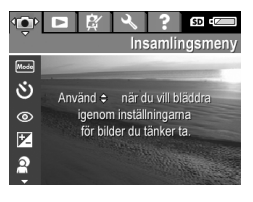

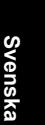

Menyer och alternativ:

| Meny                                                                                                    | Altenativ                                                                                                    |
|----------------------------------------------------------------------------------------------------|----------------------------------------------------------------------------------------------------|
| Med <b>Insamling</b> kan du<br>justera olika<br>kamerainställningar som<br>påverkar egenskaperna i de<br>bilder eller videoklipp som du<br>fotograferar med kameran. | <ul> <li>Fotograferingslägen<br/>(Auto-läge, Landskap,<br/>Porträtt, Teater,<br/>Panorama höger,<br/>Panorama vänster,<br/>Rörelse, Nattporträtt,<br/>Nattlandskap, Strand,<br/>Snö, Solnedgång,<br/>Dokument)</li> <li>Självutlösare</li> <li>Borttagning av röda ögon</li> <li>Kompensation för<br/>exponering</li> <li>Anpassad belysning</li> <li>Variation</li> <li>Bildkvalitet</li> <li>Videokvalitet</li> <li>Bildserie</li> <li>Vitbalans</li> <li>Autofokusområde</li> <li>AE-mätning</li> <li>ISO-hastighet</li> <li>Mättnad</li> <li>Skärpa</li> <li>Kontrast</li> <li>Datum- och tidsstämpel</li> </ul> |
| Med D Uppspelning kan du<br>arbeta med de bilder som är<br>lagrade i kameran.                                                                                        | <ul> <li>Bildtips</li> <li>Bildinfo</li> <li>Visa bildspel</li> <li>Sammanfoga panorama</li> <li>Spela in liud</li> </ul>                                                                                                    |

HP Photosmart R725/R727 digitalkamera

Svenska

| Meny                                                                                                | Altenativ                                                                                                    |  |
|----------------------------------------------------------------------------------------------------|----------------------------------------------------------------------------------------------------|--|
|                                                                                                    | Flytta bilder till     minneskortet                                                                                                    |  |
| Med A <b>Design Gallery</b> kan<br>du modifiera och förbättra de<br>bilder som du har fotograferat. | <ul> <li>Använd effekter</li> <li>Modifiera färg</li> <li>Lägg till ramar</li> <li>Ta bort röda ögon</li> <li>Rotera</li> <li>Beskär</li> </ul>                                                                                                    |  |
| Med <sup></sup> <b>Konfiguration</b> kan du<br>ändra kamerans<br>funktionssätt.                     | <ul> <li>Ljusstyrka på skärmen</li> <li>Ljud</li> <li>Fokuseringslampa</li> <li>Tidsgräns för bildskärm</li> <li>Direktvisning</li> <li>Digital zoom</li> <li>Datum och tid</li> <li>USB-konfiguration</li> <li>TV-konfiguration</li> <li>Språk</li> <li>Återställ inställningar</li> </ul>                                                      |  |
| Med <b>? Hjälp</b> får du<br>beskrivningar av kamerans<br>funktioner och<br>fotograferingstips.     | <ul> <li>Tio bästa tipsen</li> <li>Kameratillbehör</li> <li>Kameraknappar</li> <li>Använda<br/>fotograferingslägen</li> <li>Använda Design Gallery</li> <li>Dela bilder</li> <li>Skriva ut bilder</li> <li>Spela in ljudklipp</li> <li>Spela in videoklipp</li> <li>Granska bilder och video</li> <li>Extrahera bilder från<br/>video</li> </ul> |  |

# Svenska

| Meny | Altenativ                        |  |
|------|----------------------------------|--|
|      | Radera bilder                    |  |
|      | Överföra bilder                  |  |
|      | Batterihantering                 |  |
|      | <ul> <li>Att få hjälp</li> </ul> |  |
|      | Genvägar i kameran               |  |
|      | • Om                             |  |

När du trycker på 🚇 i läget Direktvisning eller Uppspelning visas Photosmart Express-menyn.

| Altenativ                                 |  |
|-------------------------------------------|--|
| Skriv ut                                  |  |
| <ul> <li>Beställ kopior online</li> </ul> |  |
| Dela alla bilder                          |  |
| Konfigurera Dela-menyn                    |  |
|                                           |  |

# HP Photosmart R725/R727 digitalkamera

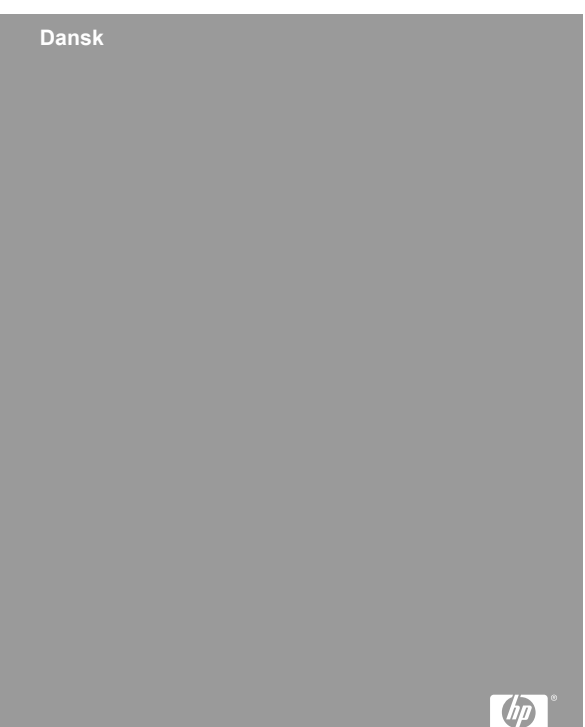

#### Juridiske bemærkninger

© Copyright 2006 Hewlett-Packard Development Company, L.P.

Oplysningerne i dette dokument kan ændres uden varsel. De eneste garantier for HP-produkter og -tjenester er anført i den udtrykkelige garanti der følger med sådanne produkter og tjenester. Intet i dette dokument bør fortolkes således at det udgør en ekstra garanti. HP kan ikke gøres ansvarlig for tekniske eller redaktionelle fejl eller undladelser i dette dokument.

Windows® er et amerikansk registreret varemærke tilhørende Microsoft Corporation.

SD-logoet er et varemærke tilhørende dets ejer.

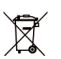

### Bortskaffelse af brugt udstyr fra private husholdninger i EU

Dette symbol på produktet eller emballagen betyder at produktet ikke må smides ud sammen med det almindelige husholdningsaffald. Det er dit ansvar at bortskaffe udstyret ved at indlevere det på en genbrugsstation for elektrisk udstyr. Ved at indlevere og genbruge udstyret når det skal bortskaffes, hjælper du med at bevare naturlige ressourcer og sikre at det genbruges på en måde som ikke skader folkesundheden og miljøet. Du kan få flere oplysninger om hvor du kan aflevere udstyret til genbrug, hos de lokale myndigheder, den lokale genbrugsstation eller i butikken hvor du købte produktet.

Skriv følgende informationer ned, så du har dem hvis du skulle få brug for dem senere:

- Modelnummer (på forsiden af kameraet): \_\_\_\_\_\_
- Serienummer (på undersiden af kameraet) \_\_\_\_\_\_
- Købsdato: \_\_\_\_\_

# Indhold

| 1 | Sådan kommer du i gang<br>Sådan åbner du den elektroniske | 4  |
|---|-----------------------------------------------------------|----|
|   | brugerveiledning                                          | 5  |
|   | Kameraets overside og bagside                             | 6  |
|   | Kameraets forside og underside                            | 8  |
|   | Indsats til kameradok                                     | 8  |
| 2 | Konfiguration af kameraet                                 | 9  |
|   | Sådan sætter du batteriet i                               | 9  |
|   | Opladning af batteriet                                    | 9  |
|   | Sådan tænder du for kameraet                              | 9  |
|   | Valg af sprog                                             | 10 |
|   | Indstilling af område                                     | 10 |
|   | Indstilling af dato og klokkeslæt                         | 10 |
|   | Isætning og formatering af hukommelseskort                |    |
|   |                                                           | 11 |
|   | Installation af softwaren                                 | 12 |
| 3 | Om at tage billeder og optage videoklip                   |    |
|   |                                                           | 14 |
|   | Sådan tager du stillbilleder                              | 14 |
|   | Sådan optager du et videoklip                             | 14 |
| 4 | Visning og sletning af billeder og videoklip              |    |
|   |                                                           | 16 |
|   | Sådan ser du billeder og videoklip                        | 16 |
|   | Sådan sletter du et billede                               | 16 |
| 5 | Overførsel og udskrivning af billeder                     | 17 |
|   | Overførsel af billeder                                    | 17 |
|   | Udskrivning af billeder fra kameraet                      | 18 |
| 6 | Oversigt over kameraets funktioner                        | 19 |

# 1 Sådan kommer du i gang

Denne opsummerende vejledning indeholder de oplysninger du skal bruge for at komme i gang med at bruge kameraets væsentligste funktioner. Der er mere detaljerede oplysninger om kameraets funktioner i den elektroniske brugervejledning.

| Den opsummerende<br>vejledning                                                                                                    | Den elektroniske<br>brugervejledning                                                                                                    |  |
|----------------------------------------------------------------------------------------------------|----------------------------------------------------------------------------------------------------|--|
| I denne trykte vejledning er der oplysninger om:                                                                                                    | I den elektroniske<br>brugervejledning er der:                                                                                                    |  |
| <ul> <li>Hvordan du hurtigt<br/>kommer i gang med at<br/>bruge kameraet</li> <li>Installation af<br/>HP Photosmart-<br/>softwaren</li> <li>Kameraets funktioner</li> </ul> | <ul> <li>Beskrivelser af alle<br/>kameraets funktioner</li> <li>En beskrivelse af<br/>ikonerne på displayet</li> <li>Oplysninger om batteriet,<br/>bl.a:         <ul> <li>Forlængelse af<br/>batterilevetiden</li> <li>En beskrivelse af<br/>batteriindikatorerne</li> </ul> </li> <li>Oplysninger om<br/>fejlretning</li> <li>Beskrivelse af hvordan<br/>man får hjælp af HP</li> <li>Oplysninger om<br/>kameraets<br/>specifikationer</li> </ul> |  |

#### Sådan åbner du den elektroniske brugervejledning

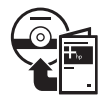

Den elektroniske brugervejledning findes på cd'en med HP Photosmart-softwaren.

Sådan får du vist brugervejledningen:

- 1. Sæt cd'en med HP Photosmart-softwaren i computerens cd-rom-drev.
- Windows: Klik på Vis brugervejledning i installations-cd'ens hovedskærmbillede.
   Macintosh: Åbn filen readme i mappen docs på cd'en.

Den elektroniske brugervejledning overføres også til computeren når du installerer HP Photosmartsoftwaren. Sådan får du vist brugervejledningen når den er overført til computeren:

- Windows: Åbn HP Solution Center, og klik på Hjælp og support.
- Macintosh: Åbn HP Device Manager, og vælg Brugervejledning i genvejsmenuen Oplysninger og indstillinger.

Sådan får du hjælp

- På www.hp.com/photosmart (kun på engelsk) og www.hp.com er der flere værktøjer og tip om hvordan du kan bruge kameraet mere effektivt.
- På www.hp.com/support er der adgang til produkthjælp, diagnostik og drivere der kan downloades, døgnet rundt.
- I den elektroniske hjælp til HP Photosmart er der oplysninger om hvordan HP Photosmart-softwaren bruges.

Sådan kommer du i gang

#### Kameraets overside og bagside

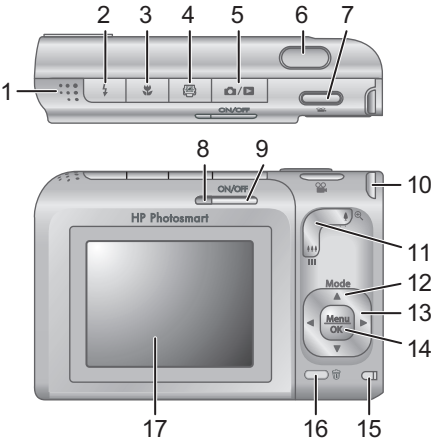

| ¥  |
|----|
| JS |
| аг |
|    |

| 1 | Højtaler.                                                                                                    |
|---|----------------------------------------------------------------------------------------------------|
| 2 | <b>4 Blitzknap</b> – der kan vælges mellem indstillingerne Automatisk, Blitz til og Blitz fra.                                                              |
| 3 | Fokuseringsknap – der kan vælges mellem<br>indstillingerne Normal, Makro, Automatisk makro og<br>Uendelig.                                                  |
| 4 | Photosmart Express (knap) – der kan vælges<br>mellem at udskrive billeder, bestille billeder online og at<br>konfigurere menuen hvor du kan sende billeder. |
| 5 | Direkte visning/Afspilning (knap) – bruges til<br>at skifte mellem direkte visning og afspilning (se<br>Direkte visning og Afspilning på side 19).          |
| 6 | Udløser.                                                                                                    |
| 7 | 📽 Videoknap.                                                                                                    |
|   |                                                                                                    |

| 8  | Strømindikator.                                                                                                    |
|----|----------------------------------------------------------------------------------------------------|
| 9  | ON/OFF (knap).                                                                                                    |
| 10 | Øje til montering af rem.                                                                                                    |
| 11 | Zoomknap (digital og optisk zoom) – indstil kameraet til<br>Direkte visning, tryk på § for at zoome ind, eller tryk<br>på §§§ for at zoome ud. Når kameraet er indstillet til<br>Afspilning, kan du trykke på ® for at forstørre det valgte<br>billede eller trykke på                                                                             |
| 12 | Mode (knap) – tryk på ▲ hvis du vil åbne menuen<br>Optagefunktioner mens kameraet er indstillet til direkte<br>visning. De forskellige optagefunktioner er<br>Automatisk, Landskab, Portræt, Teater, Panorama (fra<br>venstre mod højre), Panorama (fra højre mod venstre),<br>Action, Natportræt, Natmotiv, Strand, Sne, Solnedgang,<br>Dokument. |
| 13 | ▲▼ og ↓ (knapper) – bruges til at skifte mellem<br>menupunkter og mellem billeder.                                                                                                    |
| 14 | Menu<br>OK (knap) – bruges til at åbne kameraets menuer, vælge<br>indstillinger og bekræfte handlinger.                                                                                                    |
| 15 | Battteriopladningsindikator.                                                                                                    |
| 16 | Slet (knap) – når kameraet er indstillet til afspilning, aktiveres slettefunktionen.                                                                                                    |
| 17 | Display.                                                                                                    |

#### Kameraets forside og underside

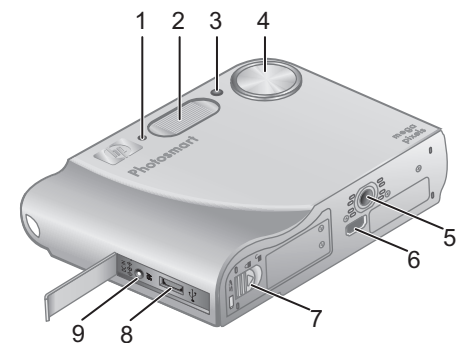

| 1 | Mikrofon.                                           |
|---|-----------------------------------------------------|
| 2 | Blitz.                                              |
| 3 | Indikator for selvudløseren/fokuseringshjælpelyset. |
| 4 | Objektiv.                                           |
| 5 | Stativgevind.                                       |
| 6 | Stik til dok.                                       |
| 7 | Dæksel til batteriet/hukommelseskortet.             |
| 8 | Usb-stik.                                           |
| 9 | Stik til strømadapter.                              |

#### Indsats til kameradok

Hvis du køber en HP Photosmart-kameradok, leveres den med flere transparente indsatser. Når kameraet skal bruges sammen dokken, skal du bruge indsaten med et rundt blåt mærke. Du kan læse mere i brugervejledningen til dokken.

# 2 Konfiguration af kameraet

#### Sådan sætter du batteriet i

- Åbn dækslet til batteriet/ hukommelseskortet ved at skubbe låsen som vist på dækslet.
- Sæt batteriet i det største af rummene, og skub indtil det falder i hak.
- Luk dækslet til batterihuset/ hukommelseskortet.

**Bemærk!** Husk at slukke kameraet inden du fjerner batteriet igen. Du bør lade det helt op før det tages i brug.

#### **Opladning af batteriet**

Du kan lade batteriet op mens det sidder i kameraet vha. adapteren.

Slut adapteren til kameraet og derefter til lysnettet.

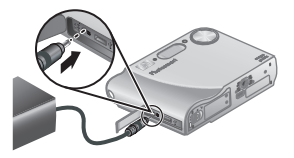

Indikatoren der angiver at batteriet lades op, blinker under opladningen. Når indikatoren lyser permanent, er batteriet ladet helt op (det tager ca. 2-3 timer).

#### Sådan tænder du for kameraet

Når du vil tænde kameraet, skal du trykke på ON/OFFknappen.

Konfiguration af kameraet

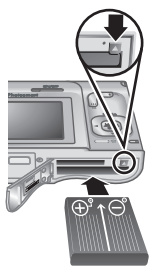

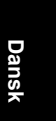

#### Valg af sprog

Brug ▲▼ ◀ til at vælge sprog, og tryk derefter på <sup>Menu</sup><sub>OK</sub>.

| Language     Language |            |
|-----------------------|------------|
| ✓ English             | Deutsch    |
| Español               | Français   |
| Italiano              | Nederlands |
| Português             | Svenska    |
| Norsk                 | Dansk      |
| Suomi                 | Русский    |
| ¢ ↔ to select, then p | oress OK.  |

#### Indstilling af område

Menuerne **Sprog** og **Område** er afgørende for datoformatet og formatet af videosignalet til visning af kameraets billeder på et fjernsyn.

| Område                    |  |
|---------------------------|--|
| 🗸 Nordamerika             |  |
| Sydamerika                |  |
| Europa                    |  |
| Asien                     |  |
| Australien                |  |
| Afrika                    |  |
| Vælg det område du bor i. |  |

Brug ▲▼ til at vælge det

område du befinder dig i, og tryk derefter på Menu OK.

#### Indstilling af dato og klokkeslæt

- Brug ▲▼ til at justere den markerede værdi.
- Brug () til at flytte markøren til de andre punkter, og gentag trin 1 indtil både dato og klokkeslæt er indstillet korrekt.

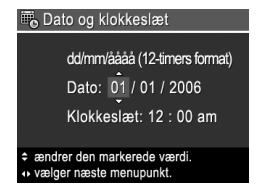

 Tryk på Menu OK når dato, klokkeslæt og datoformat er korrekte, og tryk så på Menu OK en gang til for at bekræfte det.

#### lsætning og formatering af hukommelseskort

Kameraet understøtter almindelige og højhastigheds SD-kort mærket HP med en kapacitet fra 8 MB til 2 GB.

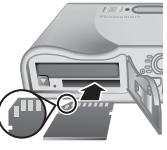

- Sluk kameraet, og åbn dækslet til batterihuset/hukommelseskortet.
- Sæt hukommelseskortet, der købes separat, i det mindste af rummene, som vist. Sørg for at hukommelseskortet falder i hak.
- 3. Luk dækslet til batterihuset/hukommelseskortet, og tænd for kameraet.

Et hukommelseskort skal altid formateres inden det bruges første gang.

- 1. Tænd kameraet, og tryk på □ / □ indtil det er indstillet til **Afspilning**.
- 2. Tryk på 🗑 for at åbne undermenuen **Slet**.
- Tryk på ▲▼ indtil Formatér kortet er markeret, og tryk så på <sup>Menu</sup><sub>OK</sub>.
- Tryk på ▲▼ så Ja er markeret, og tryk derefter på <sup>Menu</sup><sub>OK</sub> for at formatere kortet.

Når du har sat et hukommelseskort i kameraet, gemmes nye billeder og videoklip på det og ikke i den interne hukommelse.

Hvis du vil benytte den interne hukommelse, eller se de billeder der evt. er gemt der, skal du tage hukommelseskortet ud.

#### Installation af softwaren

HP Photosmart-softwaren rummer funktioner til at overføre billeder og videoklip til computeren og til at redigere billeder med (ved fx at fjerne røde øjne, rotere og dreje billeder, ændre billedstørrelsen, justere billedkvaliteten, tilføje farver og særlige effekter m.m.).

Hvis du har problemer med at installere eller bruge HP Photosmart-softwaren, kan du få hjælp på HP's website for kundesupport: **www.hp.com/support**.

#### Windows

Hvis din pc ikke opfylder systemkravene, der er angivet på kameraets emballage, installeres HP Photosmart Essential i stedet for HP Photosmart Premier.

- 1. Luk alle programmer, og deaktiver antivirussoftwaren midlertidigt.
- Sæt cd'en med HP Photosmart-softwaren i computerens cd-rom-drev, og følg anvisningerne på skærmen. Hvis installationsprogrammet ikke startes automatisk, skal du klikke på Start, derefter på Kør, skrive D:\Setup.exe, hvor D er bogstavbetegnelsen for dit cd-rom-drev, og endelig klikke på OK.
- 3. Når softwaren er installeret, skal du huske at aktivere antivirus-softwaren igen.

#### Macintosh

- 1. Sæt cd'en med HP Photosmart-softwaren i cd-romdrevet.
- Dobbeltklik på cd-ikonet på computerens skrivebord.

3. Dobbeltklik på installationsikonet, og følg anvisningerne på skærmen.

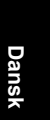

Konfiguration af kameraet

# 3 Om at tage billeder og optage videoklip

Når indstillingen **Direkte visning** er aktiveret, kan du bruge displayet til at stille ind på motiver.

#### Sådan tager du stillbilleder

Hold Hold Hold

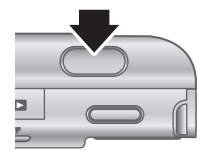

- 2. Stil ind på motivet.
- Tryk udløseren halvvejs ned for at måle og låse afstandsindstillingen og eksponeringstiden. De firkantede parenteser på displayet bliver grønne når afstanden er låst.
- 4. Tryk udløseren helt ned for at tage billedet.
- Hvis du vil tilføje et lydklip på op til 60 sekunder, skal du holde udløseren nede og slippe den når lydklippet er færdigt.

#### Sådan optager du et videoklip

 Hold D / D nede indtil
 vises kort i det øverste højre hjørne af displayet. Det betyder at kameraet er indstillet til direkte visning.

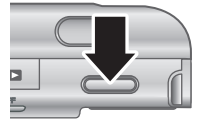

- 2. Stil ind på motivet.
- 3. Tryk på videoknappen 🖀, og slip den igen.

4. Når du vil stoppe videooptagelsen, skal du atter trykke på videoknappen 🎬 og slippe den igen.

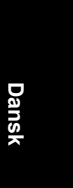

Om at tage billeder og optage videoklip

15

# 4 Visning og sletning af billeder og videoklip

#### Sådan ser du billeder og videoklip

Du kan se og arbejde med billeder og videoklip når kameraet er indstillet til **afspilning**.

- Hold Hold Hold I Hold I Hold
- Brug ↓ til at bladre gennem de forskellige billeder og videoklip (videoklip afspilles automatisk).

#### Sådan sletter du et billede

Du kan slette billeder når kameraet er indstillet til **afspilning**:

- 1. Hold **(**) / **(**) nede indtil **(**) vises kort i det øverste højre hjørne af displayet. Det betyder at kameraet er indstillet til **afspilning**.
- 2. Brug () til at vælge et billede eller videoklip.
- 3. Tryk på 🗑 for at åbne undermenuen **Slet**.
- Brug ▲▼ til at markere Dette billede, og tryk så på <sup>Menu</sup><sub>OK</sub>.

### 5 Overførsel og udskrivning af billeder

#### Overførsel af billeder

Hvis du har installeret HP Photosmart, skal du bruge den metode der beskrives her, til at overføre billeder og videoklip til computeren. Hvis du ikke har installeret HP Photosmart, kan du læse hvordan du skal gøre, i den elektroniske brugervejledning.

**Tip!** Du kan også overføre billeder til en computer vha. en HP Photosmart-kameradok (se brugervejledningen).

- Sluk kameraet, og slut det til computeren vha. det medfølgende usbkabel.
- Tænd for computeren, og følg anvisningerne på skærmen for at overføre billederne til computeren. Der er flere oplysninger i hjælpen til HP Photosmart-softwaren.

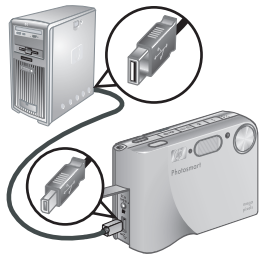

#### Udskrivning af billeder fra kameraet

Kameraet kan sluttes til alle PictBridgekompatible printere, så der kan udskrives stillbilleder og billeder fra videoklip.

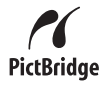

- 1. Kontroller at printeren er tændt, at der er papir i skuffen og at der ingen fejlmeddelelser er.
- Slut kameraet til printeren vha. det medfølgende usbkabel.
- 3. Tænd for kameraet.
- 4. Når kameraet er sluttet til printeren, vises menuen

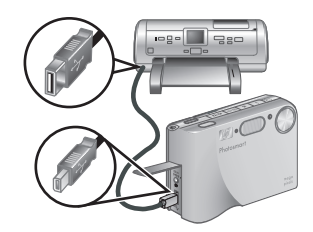

Udskriftindstillinger på kameraet. Hvis du vil ændre indstillingerne, skal du bruge ▲▼ på kameraet til at vælge et menupunkt og derefter bruge ◀▶ til at ændre den pågældende indstilling.

5. Tryk på Menu når du vil starte udskrivningen.

## 6 Oversigt over kameraets funktioner

Dette kapitel kan bruges til hurtigt at danne sig et overblik over kameraets funktioner. Hvis du vil vide mere om disse funktioner, kan du læse mere i den elektroniske brugervejledning.

#### Direkte visning og Afspilning

- Når indstillingen Direkte visning er aktiveret, kan du bruge displayet til at stille ind på motiver. Du starter den direkte visning ved at holde
   Image: A starter de indtil
   Vises kort i det øverste højre hjørne af displayet.
- Når indstillingen Afspilning er aktiveret, kan du se og arbejde med billeder og videoklip. Du indstiller kameraet til afspilning ved at holde 1/1 nede indtil vises kort i det øverste højre hjørne af displayet.

#### Menuer

Når du trykker på Menu enten **Afspilning** eller **Direkte visning** er aktiveret, åbnes kameraets faneinddelte menuer, som vises i eksemplet til højre.

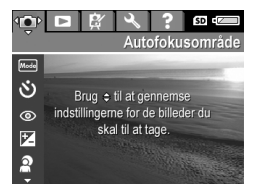

Brug **↓** til at flytte markøren til den ønskede menu. Når den ønskede menu er åben, skal du bruge ▲▼ til at markere de forskellige menupunkter.

Du lukker menuen ved at trykke på 🗖 / 🗖.

Oversigt over kameraets funktioner

Kameraets menuer og menupunkter:

| Menu                                                                                                    | Menupunkter                                                                                                    |  |
|----------------------------------------------------------------------------------------------------|----------------------------------------------------------------------------------------------------|--|
| I menuen Optagelse kan<br>du justere kameraindstillinger<br>der påvirker hvordan<br>billederne og videoklippene<br>kommer til at se ud. | <ul> <li>Optagefunktioner<br/>(Automatisk, Landskab,<br/>Portræt, Teater,<br/>Panorama (fra venstre<br/>mod højre), Panorama<br/>(fra højre mod venstre),<br/>Action, Natportræt,<br/>Natmotiv, Strand, Sne,<br/>Solnedgang, Dokument)</li> <li>Selvudløser</li> <li>Reduktion af røde øjne</li> <li>Eksponerings-<br/>kompensation</li> <li>Belysningstilpasning</li> <li>Interval</li> <li>Billedkvalitet</li> <li>Videokvalitet</li> <li>Billedserie</li> <li>Hvidbalance</li> <li>Autofokusområde</li> <li>AE-måling</li> <li>ISO-hastighed</li> <li>Mætning</li> <li>Skarphed</li> <li>Kontrast</li> <li>Trykt dato og klokkeslæt</li> </ul> |  |
| I menuen Afspilning kan<br>du arbejde med de billeder der<br>er gemt i kameraet.                                                        | <ul> <li>Råd om billeder</li> <li>Billedoplysninger</li> <li>Se lysbilledshow</li> <li>Saml<br/>panoramasekvensen</li> </ul>                                                                                                    |  |

| Menu                                                                                                    | Menupunkter                                                                                                    |
|----------------------------------------------------------------------------------------------------|----------------------------------------------------------------------------------------------------|
|                                                                                                    | <ul><li>Optag lydklip</li><li>Flyt billeder til kort</li></ul>                                                                                                    |
| ∯ I menuen <b>Design</b> kan du<br>ændre billederne.                                                                | <ul> <li>Anvend kunstneriske<br/>effekter</li> <li>Farveændring</li> <li>Tilføj ramme</li> <li>Fjern røde øjne</li> <li>Roter</li> <li>Beskæring</li> </ul>                                                                                                    |
| <sup>№</sup> I menuen <b>Konfiguration</b><br>kan du ændre den måde<br>kameraet fungerer på.                        | <ul> <li>Displayets lysstyrke</li> <li>Lydstyrke</li> <li>Fokuseringshjælpelys</li> <li>Sluk displayet efter:</li> <li>Vis billedet</li> <li>Digital zoom</li> <li>Dato og klokkeslæt</li> <li>Usb-konfiguration</li> <li>Tv-konfiguration</li> <li>Sprog</li> <li>Nulstil indstillinger</li> </ul>                                                                 |
| ? I menuen <b>Hjælp</b> kan du<br>finde beskrivelser af<br>kameraets funktioner og gode<br>råd om at tage billeder. | <ul> <li>Ti gode råd</li> <li>Kameratilbehør</li> <li>Kameraets knapper</li> <li>Brug af optagefunktioner</li> <li>Brug af menuen Design</li> <li>Distribuering af billeder</li> <li>Udskrivning af billeder</li> <li>Optagelse af lydklip</li> <li>Optagelse af videoklip</li> <li>Se billeder og videoklip</li> <li>Udskriv billeder fra<br/>videoklin</li> </ul> |

Oversigt over kameraets funktioner

| Menu | Menupunkter                                |  |
|------|--------------------------------------------|--|
|      | Sletning af billeder                       |  |
|      | <ul> <li>Overførsel af billeder</li> </ul> |  |
|      | Håndtering af batterier                    |  |
|      | <ul> <li>Sådan får du hjælp</li> </ul>     |  |
|      | <ul> <li>Kameragenveje</li> </ul>          |  |
|      | • Om                                       |  |

Når du trykker på 🚇 mens kameraet enten er indstillet til **direkte visning** eller **afspilning**, vises menuen **Photosmart Express**.

| Menu                                                                                 | Menupunkter                                                                                                    |  |
|--------------------------------------------------------------------------------------|----------------------------------------------------------------------------------------------------|--|
| I menuen Photosmart<br>Express kan du bl.a. sende<br>billeder til venner og familie. | <ul> <li>Udskriv</li> <li>Bestil billeder online</li> <li>Send alle billeder</li> <li>Konfiguration af menuen<br/>Share</li> </ul> |  |

# HP Photosmart R725/R727 digitalkamera

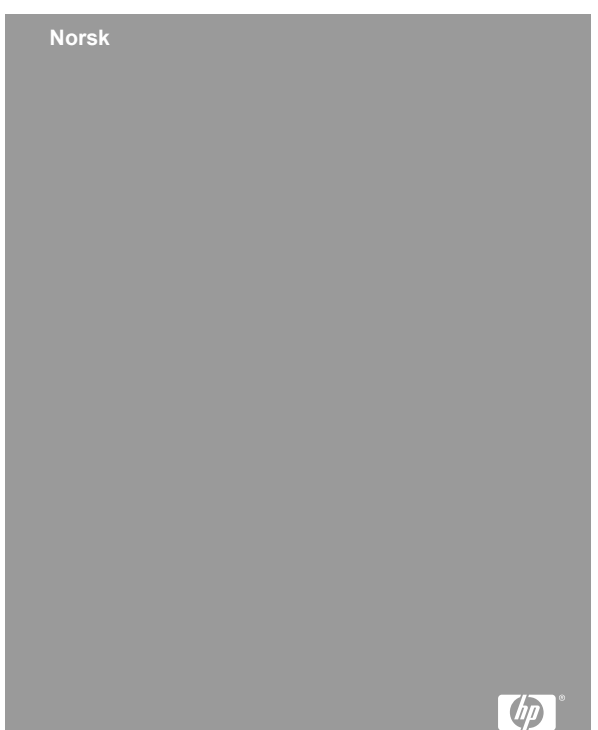

#### Juridiske merknader

© Copyright 2006 Hewlett-Packard Development Company, L.P.

Informasjonen i dette dokumentet kan endres uten forvarsel. De eneste garantiene for produkter og tjenester fra HP er angitt i garantierklæringene som følger med slike produkter eller tjenester. Ingenting i dette dokumentet kan tolkes som en tilleggsgaranti. HP er ikke erstatningsansvarlig for tekniske eller andre typer feil eller utelatelser i dette dokumentet.

Windows® er et registrert varemerke i USA for Microsoft Corporation.

SD-logoen er et varemerke for eieren.

#### Avhending av gammelt utstyr av brukere i private husholdninger i Den europeiske union

Dette symbolet på produktet eller emballasjen indikerer at produktet ikke må kastes sammen med husholdningsavfall. I stedet er det ditt ansvar å avhende det gamle utstyret ved å levere det til en miljøstasjon eller et utpekt innsamlingssted for resirkulering av gammelt elektrisk og elektronisk utstyr. Særskilt innsamling og resirkulering av det gamle utstyret ved avhending vil bidra til bevaring av naturressurser og sørge for at utstyret blir resirkulert på en måte som beskytter folkehelsen og miljøet. Ta kontakt med kommunale myndigheter, renovasjonsselskapet der du bor eller forretningen hvor du kjøpte produktet for å få mer informasjon om hvor du skal levere det gamle utstyret til resirkulering.

#### Fyll ut disse opplysningene slik at du har dem tilgjengelig:

- Modellnummer (kameraets front): \_\_\_\_\_\_
- Serienummer (under kameraet): \_\_\_\_\_\_
- Kjøpsdato: \_\_\_\_\_

# Innhold

| 1 | Komme i gang                             | 4  |
|---|------------------------------------------|----|
|   | Åpne den elektroniske brukerhåndboken    | 4  |
|   | Kameraets topp og bakside                | 6  |
|   | Kameraets front og underside             | 8  |
|   | Dokkinginnsats for kamera                | 8  |
| 2 | Klargjøre kameraet                       | 9  |
|   | Sette inn batteriet                      | 9  |
|   | Lade batteriet                           | 9  |
|   | Slå på kameraet                          | 9  |
|   | Velge språk                              | 10 |
|   | Angi region                              | 10 |
|   | Angi dato og klokkeslett                 | 10 |
|   | Installere og formatere ekstra minnekort | 11 |
|   | Installere programvare                   | 11 |
| 3 | Ta bilder og gjøre videoopptak           | 13 |
|   | Ta stillbilder                           | 13 |
|   | Gjøre videoopptak                        | 13 |
| 4 | Se på og slette bilder og videoopptak    | 14 |
|   | Se på bilder og videoopptak              | 14 |
|   | Slette bilder                            | 14 |
| 5 | Overføre og skrive ut bilder             | 15 |
|   | Overføre bilder                          | 15 |
|   | Skrive ut bilder fra kameraet            | 16 |
| 6 | Hurtigreferanse for kamera               | 17 |
|   |                                          |    |

Norsk

# 1 Komme i gang

Denne trykte hurtigreferansen inneholder informasjonen du trenger for å komme i gang og bruke de viktigste funksjonene til kameraet. Du finner mer detaljert informasjon om kamerafunksjoner i den elektroniske brukerhåndboken.

| Hurtigreferanse                           | Elektronisk brukerhåndbok                                                                                                    |  |
|-------------------------------------------|----------------------------------------------------------------------------------------------------|--|
| Den trykte håndboken vil                  | Den elektroniske                                                                                                    |  |
| hjelpe deg med følgende:                  | brukerhåndboken inneholder:                                                                                                    |  |
| <ul> <li>Komme raskt i gang med</li></ul> | <ul> <li>Beskrivelser av alle</li></ul>                                                                                                    |  |
| å bruke kameraet <li>Installere</li>      | kamerafunksjoner <li>En beskrivelse av</li>                                                                                                    |  |
| HP Photosmart-                            | ikonene på                                                                                                    |  |
| programvaren <li>Gjøre deg kjent med</li> | bildeskjermen <li>Batteriinformasjon,</li>                                                                                                    |  |
| kameraets funksjoner                      | inkludert:                                                                                                    |  |
|                                           | <ul> <li>forlenget driftstid</li> <li>en beskrivelse av<br/>strømindikator-<br/>ikonene</li> <li>Problemløsing</li> <li>Få hjelp fra HP</li> <li>Kameraspesifikasjoner</li> </ul> |  |

#### Åpne den elektroniske brukerhåndboken

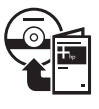

Den elektroniske brukerhåndboken finnes på HP Photosmart Software CD. Slik åpner du brukerhåndboken:

- 1. Sett inn HP Photosmart Software CDen i datamaskinens CD-stasjon.
- Windows: Klikk på Vis brukerhåndbok på hovedsiden til installeringsbildet.
   Macintosh: Åpne viktig-filen i mappen docs på CDen.

Den elektroniske brukerhåndboken blir også kopiert til datamaskinen når du installerer HP Photosmartprogramvaren. Slik åpner du brukerhåndboken etter at den er installert på datamaskinen:

- Windows: Åpne HP Løsningssenter og klikk på Hjelp og støtte.
- Macintosh: Åpne HP Device Manager og velg Brukerhåndbok fra hurtigmenyen Informasjon og innstillinger.

#### Få hjelp

- Du får tips og verktøy til å bruke kameraet mer effektivt ved å besøke www.hp.com/photosmart (kun engelsk) eller www.hp.com.
- Når det gjelder produktassistanse, feilsøking og nedlasting av drivere hele døgnet, sju dager i uken, går du til www.hp.com/support.
- Hvis du trenger hjelp til HP Photosmartprogramvaren, finner du dette i programvarens elektroniske hjelpefunksjon.

Nors

#### Kameraets topp og bakside

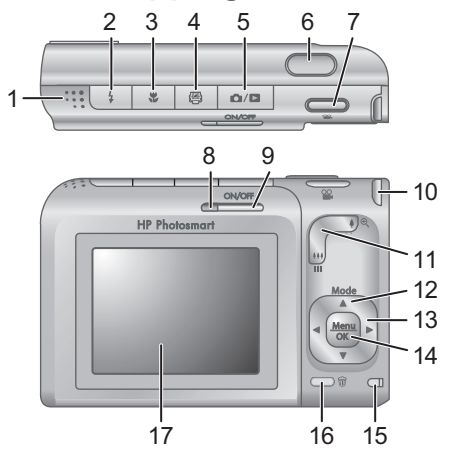

| 1 | Høyttaler                                                                                                    |
|---|----------------------------------------------------------------------------------------------------|
| 2 | <b>\$ Blits</b> -knapp – Innstillingene er Autom. blits, Blits på og Blits av.                                                             |
| 3 | <b>Fokus</b> -knapp – Innstillingene er Normal, Makro, Autom. makro og Uendelig.                                                           |
| 4 | Photosmart Express-knapp – Alternativene er Skriv<br>ut, Kjøp papirbilder online og Tilpassing.                                            |
| 5 | ▶ / ► Levende visning/avspilling-knapp – Veksler<br>mellom Levende visning og Avspilling (se Levende<br>visning og Avspilling på side 17). |
| 6 | Lukker-knapp                                                                                                    |
| 7 | 📽 Video-knapp                                                                                                    |
| 8 | Strømlampe                                                                                                    |
|   |                                                                                                    |

Norsk

HP Photosmart R725/R727 digitalkamera
| 9  | ON/OFF-knapp                                                                                                    |
|----|----------------------------------------------------------------------------------------------------|
| 10 | Feste for håndleddstropp                                                                                                    |
| 11 | Zoom-spak (digital og optisk) – Ved Levende visning<br>trykker du på ∯ for å zoome inn eller på ♣♣ for å zoome<br>ut. Ved Avspilling trykker du på ⊕ for å forstørre det<br>valgte bildet eller på ■■ for å vise miniatyrer av bildene.                                                            |
| 12 | Mode-knapp – Trykk på ▲ for å åpne menyen<br>Fotograferingsmodus ved Levende visning.<br>Alternativene for Fotograferingsmodus er Autom.<br>modus, Landskap, Portrett, Teater, Panorama høyre,<br>Panorama venstre, Bevegelse, Nattportrett,<br>Nattlandskap, Strand, Snø, Solnedgang og Dokument. |
| 13 | Knappene ▲▼ og ◀▶ – Brukes til å bla i menyer og bilder.                                                                                                    |
| 14 | Menu<br>OK -knapp – Brukes til å vise kameramenyer, gjøre valg<br>og bekrefte handlinger.                                                                                                    |
| 15 | Batteriladelampe                                                                                                    |
| 16 | Slett-knapp – Gir tilgang til Slett-funksjonen ved Avspilling.                                                                                                    |
| 17 | Bildeskjerm                                                                                                    |

### Kameraets front og underside

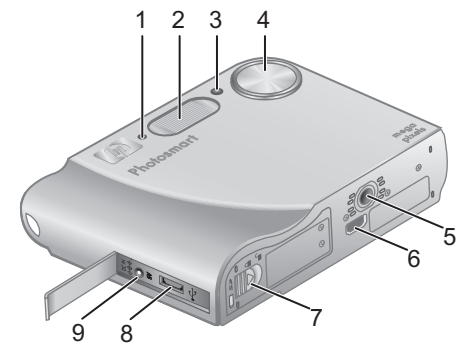

| 1 | Mikrofon                     |
|---|------------------------------|
| 2 | Blits                        |
| 3 | Selvutløser/fokushjelpelampe |
| 4 | Linse                        |
| 5 | Feste for stativ             |
| 6 | Dokkingkontakt               |
| 7 | Batteri-/minnekortdeksel     |
| 8 | USB-kontakt                  |
| 9 | Kontakt for strømadapter     |

### Dokkinginnsats for kamera

Hvis du kjøper ekstrautstyret HP Photosmart dokkingstasjon for kamera, leveres det med flere klare innsatser. Når du setter opp dokkingstasjonen for bruk med dette kameraet, bruker du dokkinginnsatsen med rundt blått merke. Du finner veiledning i brukerhåndboken til dokkingstasjonen.

# 2 Klargjøre kameraet

# Sette inn batteriet

- Åpne batteri-/minnekortdekselet ved å skyve dekselsperren som angitt på batteri-/ minnekortdekselet.
- Sett batteriet i det største sporet, og skyv det inn til det smekker på plass.
- 3. Lukk batteri-/minnekortdekselet.

**Merk** Slå kameraet av før du tar ut batteriet. Sørg for å fullade batteriet før du tar det i bruk.

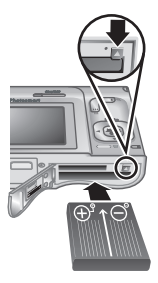

# Lade batteriet

Du kan lade batteriet i kameraet ved å bruke vekselstrømadapteren.

Koble

vekselstrømadapteren til

kameraet og deretter til en stikkontakt.

En blinkende batteriladelampe på kameraet indikerer at batteriet lades. Batteriet er fulladet når batteriladelampen lyser (etter ca. 2 til 3 timer).

# Slå på kameraet

Trykk på ON/OFF-knappen for å slå kameraet på.

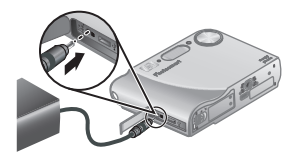

Norsk

Klargjøre kameraet

# Velge språk

Bruk ▲▼ og ◀▶ til å velge ønsket språk, og trykk deretter på <sup>Menu</sup> <sub>OK</sub>.

| 🌐 Language |            |
|------------|------------|
| 🗸 English  | Deutsch    |
| Español    | Français   |
| Italiano   | Nederlands |
| Português  | Svenska    |
| Norsk      | Dansk      |
| Suomi      | Русский    |
|            | oress OK.  |

# Angi region

Sammen med **Språk**innstillingen bestemmer **Region**-innstillingen standard datoformat og formatet på videosignaler for visning av kamerabilder på TV.

| Region                     |  |
|----------------------------|--|
| 🗸 Nord-Amerika             |  |
| Sør-Amerika                |  |
| Europa                     |  |
| Asia                       |  |
| Australia                  |  |
| Afrika                     |  |
| Vela regionen hvor du bor. |  |

Bruk  $\blacktriangle$  til å velge ønsket region, og trykk deretter på  $\frac{Menu}{OK}$ .

### Angi dato og klokkeslett

- Bruk ▲▼ til å endre verdien som er uthevet.
- Bruk () til å flytte til andre valg, og gjenta trinn 1 til datoen og klokkeslettet er riktig angitt.

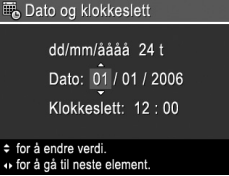

 Trykk på <sup>Menu</sup><sub>OK</sub> når dato, klokkeslett og formatinnstillinger er riktige, og trykk på <sup>Menu</sup><sub>OK</sub> igjen for å bekrefte.

## Installere og formatere ekstra minnekort

Dette kameraet støtter standard og høyhastighets HP-minnekort av typen SD (Secure Digital) fra 8 MB til 2 GB

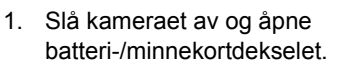

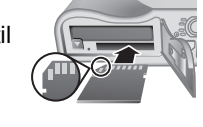

- 2. Sett inn det ekstra minnekortet i det lille sporet, som vist. Sørg for at minnekortet smekker på plass.
- 3. Lukk batteri-/minnekortdekselet og slå kameraet på.

Formater alltid minnekort før du bruker dem første gang.

- Med kameraet på trykker du på D / T til du er i Avspilling-modus.
- 2. Trykk på 🗑 for å vise Slett-menyen.
- Bruk ▲▼ til å velge Formater kort, og trykk på <sup>Menu</sup> OK.
- Bruk ▲▼ til å velge Ja, og trykk på <sup>Menu</sup> or å formatere kortet.

Når du setter inn et minnekort, blir alle nye bilder og videoopptak lagret på kortet og ikke i internminnet.

Hvis du vil bruke internminnet og se på bildene som er lagret der, tar du ut minnekortet.

### Installere programvare

HP Photosmart-programvaren inneholder funksjoner for overføring av bilder og videoklipp til datamaskinen i tillegg til funksjoner for endring av lagrede bilder (fjerne røde øyne, rotere, beskjære, endre størrelse, justere

bildekvalitet, legge til farger og spesialeffekter og så videre).

Hvis du har problemer med å installere eller bruke HP Photosmart-programvaren, finner du mer informasjon på HPs nettsted for kundestøtte: www.hp.com/support.

#### Windows

Hvis Windows-datamaskinen din ikke oppfyller systemkravene som er trykt på kameraets emballasje, blir HP Photosmart Essential installert i stedet for HP Photosmart Premier-versjonen.

- 1. Lukk alle programmer og deaktiver eventuell antivirusprogramvare midlertidig.
- Sett inn HP Photosmart Software CD i CD-stasjonen og følg veiledningen på skjermen. Hvis installeringsvinduet ikke vises, klikker du på Start, klikker på Kjør, skriver D:\Setup.exe (der D er bokstaven til CD-stasjonen) og klikker på OK.
- 3. Når programvaren er ferdig installert, aktiverer du antivirusprogramvaren igjen.

#### Macintosh

- Sett inn HP Photosmart Software CD i CDstasjonen.
- Dobbeltklikk på CD-ikonet på datamaskinens skrivebord.
- 3. Dobbeltklikk på ikonet til installeringsprogrammet, og følg veiledningen på skjermen.

Nors

# 3 Ta bilder og gjøre videoopptak

Du kan finne utsnittet for bilder og videoopptak på bildeskjermen med **Levende visning**.

# Ta stillbilder

 Trykk på D / D til D vises et kort øyeblikk øverst til høyre på bildeskjermen. Det betyr at du er i Levende visning-modus.

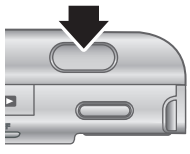

- 2. Finn utsnittet for bildet.
- Trykk Lukker-knappen halvveis ned for å måle og låse fokus og eksponering. Fokusklammene på bildeskjermen lyser grønt når fokus er låst.
- 4. Trykk Lukker-knappen helt ned for å ta bildet.
- Hvis du vil legge til et lydklipp på opptil 60 sekunder, fortsetter du med å holde Lukker-knappen nede, og slipper den når du er ferdig.

# Gjøre videoopptak

 Trykk på D / D til D vises et kort øyeblikk øverst til høyre på bildeskjermen. Det betyr at du er i Levende visning-modus.

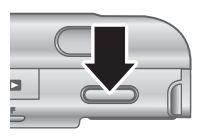

- 2. Finn utsnittet.
- 3. Trykk på og slipp Video 🎬-knappen.
- Du stopper videoopptaket ved å trykke på og slippe Video S-knappen igjen.

Ta bilder og gjøre videoopptak

13

# 4 Se på og slette bilder og videoopptak

# Se på bilder og videoopptak

Du kan se på og bearbeide bilder og videoklipp med **Avspilling**.

- Trykk på △/▷ til ▷ vises et kort øyeblikk øverst til høyre på bildeskjermen. Det betyr at du er i Avspilling-modus.
- Bruk ↓ til å bla gjennom bildene og videoklippene (videoklipp spilles automatisk av).

# Slette bilder

Du kan slette enkeltbilder under Avspilling:

- Trykk på △ / ⊇ til ⊇ vises et kort øyeblikk øverst til høyre på bildeskjermen. Det betyr at du er i Avspilling-modus.
- 2. Bruk () til å velge et bilde eller videoklipp.
- 3. Trykk på 🗑 for å vise **Slett**-menyen.
- Bruk ▲▼ til å velge Dette bildet, og trykk på <sup>Menu</sup><sub>OK</sub>.

# 5 Overføre og skrive ut bilder

# Overføre bilder

Hvis du har installert HP Photosmart-programvaren, bruker du denne metoden til å overføre bilder og videoklipp til datamaskinen. Hvis du ikke har installert HP Photosmart-programvaren, finner du alternative metoder i den elektroniske brukerhåndboken.

**Tips** Du kan også gjøre dette med ekstrautstyret HP Photosmart dokkingstasjon for kamera (se brukerhåndboken til dokkingstasjonen).

- Slå kameraet av og koble det til datamaskinen ved hjelp av USB-kabelen som fulgte med kameraet.
- Slå kameraet på og følg veiledningen på datamaskinens skjerm for å overføre bildene. Du finner mer

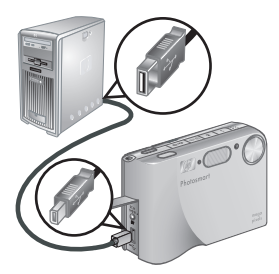

informasjon i hjelpesystemet til HP Photosmartprogramvaren.

### Skrive ut bilder fra kameraet

Du kan koble kameraet til en PictBridgesertifisert skriver for å skrive ut stillbilder eller enkeltbilder fra videoklipp.

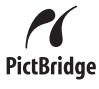

- 1. Kontroller at skriveren er slått på, at det er papir i skriveren og at den ikke viser feilmeldinger.
- Koble kameraet til skriveren med USBkabelen som fulgte med kameraet.
- 3. Slå kameraet på.
- 4. Når kameraet er koblet til skriveren, vises menven

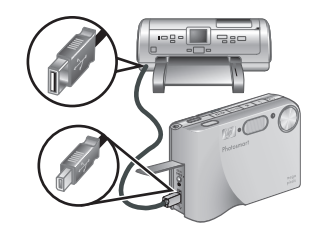

**Utskriftsoppsett** på kameraet. Hvis du vil endre innstillinger, bruker du ▲▼ på kameraet til å velge et menyalternativ, og endrer deretter innstillingen med **↓**.

5. Trykk på  $\frac{Menu}{OK}$  for å starte utskriften.

# 6 Hurtigreferanse for kamera

Bruk dette kapitlet som en hurtigreferanse til kameraets funksjoner. Du kan lære mer om disse kamerafunksjonene i den elektroniske brukerhåndboken.

#### Levende visning og Avspilling

- Du kan finne utsnittet for bilder og videoopptak på bildeskjermen med Levende visning. Du aktiverer Levende visning ved å trykke på
   / til vises et kort øyeblikk øverst til høyre på bildeskjermen.
- Du kan se på og bearbeide bilder og videoklipp med Avspilling. Du aktiverer Avspilling ved å trykke på A / D til D vises et kort øyeblikk øverst til høyre på bildeskjermen.

#### Menyer

Når du trykker på Menu Avspilling eller Levende visning, får du tilgang til kameraets menyfaner, slik dette eksempelet viser.

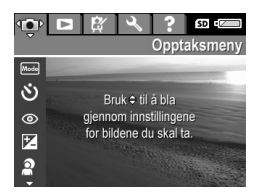

Bruk **()** for å gå til ønsket

meny. Innenfor menyen bruker du ▲▼ til å gjøre bestemte valg.

Du kan når som helst gå ut av menyen ved å trykke på

Oversikt over menyer og alternativer:

| Meny                                                                                                    | Alternativer                                                                                                    |
|----------------------------------------------------------------------------------------------------|----------------------------------------------------------------------------------------------------|
| Opptak gir deg mulighet<br>til å justere<br>kamerainnstillinger som<br>påvirker egenskapene til<br>fremtidige bilder og<br>videoopptak du tar med<br>kameraet. | <ul> <li>Fotograferingsmodi<br/>(Autom. modus,<br/>Landskap, Portrett,<br/>Teater, Panorama høyre,<br/>Panorama venstre,<br/>Bevegelse, Nattportrett,<br/>Nattlandskap, Strand,<br/>Snø, Solnedgang og<br/>Dokument)</li> <li>Selvutløser</li> <li>Fjerning av røde øyne</li> <li>Eksponerings-<br/>kompensasjon</li> <li>Tilpasset lyssetting</li> <li>Alt. eksponering</li> <li>Bildekvalitet</li> <li>Videokvalitet</li> <li>Bildeserie</li> <li>Hvitbalanse</li> <li>Autofokusområde</li> <li>AE-måling</li> <li>ISO-hastighet</li> <li>Metning</li> <li>Skarphet</li> <li>Kontrast</li> <li>Dato- og tidsstempel</li> </ul> |
| Avspilling gir deg<br>mulighet til å bearbeide bilder<br>som er lagret i kameraet.                                                                             | <ul> <li>Bilderåd</li> <li>Bildeinformasjon</li> <li>Vis lysbildevisning</li> <li>Sett sammen panorama</li> <li>Ta opp lvd</li> </ul>                                                                                                    |

| Meny                                                                                        | Alternativer                                                                                                    |  |
|---------------------------------------------------------------------------------------------|----------------------------------------------------------------------------------------------------|--|
|                                                                                             | Flytt bilder til kort                                                                                                    |  |
| Designgalleri gir deg<br>mulighet til å forbedre bildene<br>du har tatt.                    | <ul> <li>Bruk kunstneriske<br/>effekter</li> <li>Endre farge</li> <li>Legg til rammer</li> <li>Fjern røde øyne</li> <li>Roter</li> <li>Beskjær</li> </ul>                                                                                                    |  |
| <b>Oppsett</b> gir deg mulighet til<br>å tilpasse kameraets<br>virkemåte.                   | <ul> <li>Skjermens lysstyrke</li> <li>Lydvolum</li> <li>Fokushjelpelampe</li> <li>Skjermutkobling</li> <li>Umiddelbar visning</li> <li>Digital zoom</li> <li>Dato og klokkeslett</li> <li>USB-konfigurasjon</li> <li>TV-konfigurasjon</li> <li>Språk</li> <li>Tilbakestill innstillinger</li> </ul>                                                  |  |
| <b>? Hjelp</b> inneholder<br>beskrivelser av<br>kamerafunksjoner og tips om<br>å ta bilder. | <ul> <li>De beste tipsene</li> <li>Kameratilbehør</li> <li>Kameraknapper</li> <li>Bruke fotograferingsmodi</li> <li>Bruke Designgalleri</li> <li>Dele bilder</li> <li>Skrive ut bilder</li> <li>Ta opp lydklipp</li> <li>Ta opp videoklipp</li> <li>Se gjennom bilder og video</li> <li>Trekke ut bilder fra video</li> <li>Slette bilder</li> </ul> |  |

| Meny | Alternativer                           |
|------|----------------------------------------|
|      | Overføre bilder                        |
|      | <ul> <li>Håndtere batterier</li> </ul> |
|      | <ul> <li>Få hjelp</li> </ul>           |
|      | Kamerasnarveier                        |
|      | • Om                                   |

Når du trykker på 🚇 ved Levende visning eller Avspilling, vises Photosmart Express-meny.

| Alternativer                                                                                               |  |
|----------------------------------------------------------------------------------------------------|--|
| <ul> <li>Skriv ut</li> <li>Kjøp papirbilder online</li> <li>Del alle bilder</li> <li>Tilpassing</li> </ul> |  |
|                                                                                                    |  |

### HP Photosmart R725/ R727 -digitaalikamera

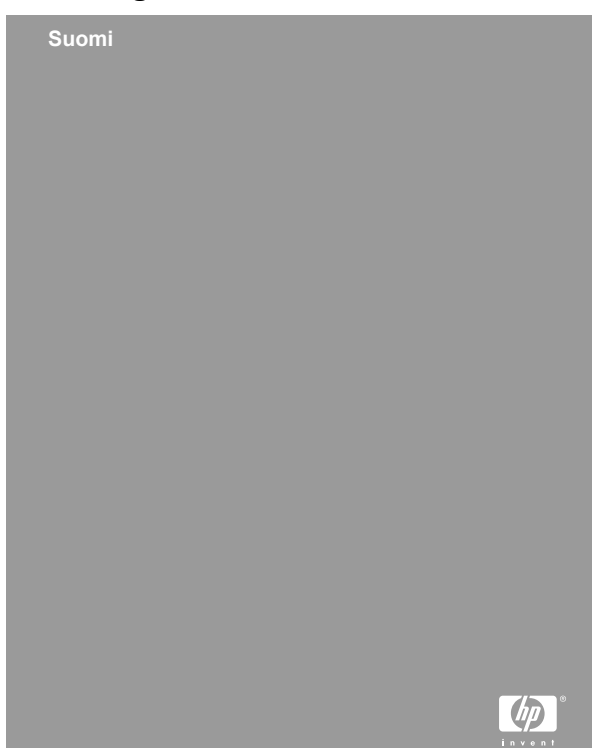

#### Oikeudelliset ilmoitukset

© Copyright 2006 Hewlett-Packard Development Company, L.P.

Tämän asiakirjan sisältämät tiedot voivat muuttua ilman ennakkoilmoitusta. HP:n tuotteiden ja palveluiden takuut määritellään niiden mukana toimitettavissa rajoitetun takuun lausekkeissa. Mikään tässä mainittu ei muodosta kattavampaa lisätakuuta. HP ei ole vastuussa tämän aineiston teknisistä tai toimituksellisista virheistä eikä puutteista.

Windows® on Microsoft Corporationin Yhdysvalloissa rekisteröity tavaramerkki.

S on omistajansa tavaramerkki.

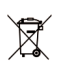

# Yksityiskotien jätteiden hävitys Euroopan unionin alueella

Tämä symboli tuotteessa tai sen pakkauksessa kertoo, että tuotetta ei saa hävittää kotitalousjätteen joukossa. Sen sijaan käyttäjän velvollisuus on hävittää tuote toimittamalla se tarkoitukseen osoitettuun sähkö- tai elektroniikkajätteen kierrätyspisteeseen. Hävitettävän laitteen keräys ja kierrätys hävitysaikana auttaa säästämään luonnonvaroja ja takaamaan, että laite kierrätetään tavalla, joka suojelee ihmisten terveyttä ja ympäristöä. Lisätietoja paikoista, jonne hävitettävä laite voidaan jättää kierrätettäväksi, saa kunnasta, jätehuoltopalvelusta huolehtivasta yrityksestä tai myymälästä, josta tuote on ostettu.

#### Kirjoita seuraavat tiedot tulevia tarpeita varten:

- Mallinumero (kameran etupuoli): \_\_\_\_\_\_
- Sarjanumero (kameran pohja): \_\_\_\_\_\_
- Ostopäivä: \_\_\_\_\_

# Sisältö

| 1 | Aloitus                                 | 4  |
|---|-----------------------------------------|----|
|   | Sähköisen Käyttöoppaan käyttäminen      | 4  |
|   | Kameran yläpuoli ja takaosa             | 6  |
|   | Kameran etupuoli ja pohja               | 8  |
|   | Kameran telakointialustan lisäkappale   | 8  |
| 2 | Kameran asetusten määrittäminen         | 10 |
|   | Akun asentaminen                        | 10 |
|   | Akun lataaminen                         | 10 |
|   | Virran kytkeminen kameraan              | 10 |
|   | Kielen valitseminen                     | 11 |
|   | Alueen määrittäminen                    | 11 |
|   | Päivämäärän ja kellonajan määrittäminen | 11 |
|   | Valinnaisen muistikortin asentaminen ja |    |
|   | alustaminen                             | 12 |
|   | Ohjelmiston asentaminen                 | 12 |
| 3 | Kuvien ottaminen ja videoleikkeiden     |    |
|   | tallennus                               | 14 |
|   | Pysäytyskuvan ottaminen                 | 14 |
|   | Videoleikkeen tallennus                 | 15 |
| 4 | Kuvien ja videoleikkeiden tarkastelu ja |    |
|   | poisto                                  | 16 |
|   | Kuvien ja videoleikkeiden tarkastelu    | 16 |
|   | Kuvan poistaminen                       | 16 |
| 5 | Kuvien siirtäminen ja tulostaminen      | 17 |
|   | Kuvien siirtäminen                      | 17 |
|   | Kuvien tulostaminen kamerasta           | 18 |
| 6 | Kameran pikaopas                        | 19 |

# Suomi

# Aloitus

Tämä painettu Pikaopas sisältää tietoja, joita tarvitset voidaksesi aloittaa kamerasi perustoimintojen käyttämisen. Lisätietoja kameran toiminnoista on sähköisessä Käyttöoppaassa.

| Pikaopas                                                                                                    | Sähköinen Käyttöopas                                                                                                    |  |
|----------------------------------------------------------------------------------------------------|----------------------------------------------------------------------------------------------------|--|
| Tämä painettu opas auttaa<br>sinua:                                                                                                    | Sähköisen Käyttöoppaan sisältö:                                                                                                    |  |
| <ul> <li>aloittamaan kameran<br/>käytön nopeasti</li> <li>asentamaan<br/>HP Photosmart<br/>-ohjelmiston</li> <li>tutustumaan kameran<br/>toimintoihin</li> </ul> | <ul> <li>Kaikkien kameran<br/>toimintojen kuvaukset</li> <li>Kuvanäytön kuvakkeiden<br/>kuvaukset</li> <li>Akkutiedot, mukaan<br/>lukien:         <ul> <li>Akun keston<br/>pidentäminen</li> <li>Virran merkkivalo-<br/>kuvakkeiden kuvaus</li> </ul> </li> <li>Vianmääritys</li> <li>Avun saaminen HP:ltä</li> <li>Kameran tekniset tiedot</li> </ul> |  |

### Sähköisen Käyttöoppaan käyttäminen

| $\langle -$       |             |
|-------------------|-------------|
| La                |             |
| $\mathbf{\nabla}$ | <b>h</b> ., |
| ĨĽ                |             |
|                   |             |

Sähköinen Käyttöopas on HP Photosmart Software CD -levyllä.

Käyttöoppaan tarkasteleminen:

1. Aseta HP Photosmart Software CD-levy tietokoneen CD-asemaan.

 Windows: Valitse asennusnäytön pääsivulla Näytä käyttöopas.
 Macintosh: Avaa CD-levyn docs-kansiossa oleva

lueminut-tiedosto.

Sähköinen Käyttöopas kopioidaan myös tietokoneeseen, kun asennat HP Photosmart -ohjelmiston. Voit tarkastella tietokoneeseen asennettua Käyttöopasta seuraavasti:

- Windows: Avaa HP:n ratkaisukeskus ja valitse Ohje ja tuki.
- Macintosh: Avaa HP:n laitehallinta ja valitse Käyttöopas avattavasta Tiedot ja asetukset -valikosta.

#### Tekninen tuki

- Jos haluat vinkkejä ja työkaluja, joiden avulla voit käyttää kameraa tehokkaasti, käy osoitteessa www.hp.com/photosmart (vain englanninkielinen) tai www.hp.com.
- Jos haluat tuotetukea, vianmääritystä ja ladattavia tiedostoja vuorokauden ympäri, käy osoitteessa www.hp.com/support.
- Jos haluat apua HP Photosmart -ohjelmiston käytössä, katso HP Photosmart -ohjelmiston onlineohjetta.

#### Kameran yläpuoli ja takaosa 0/8 . - 10 ON/OFF HP Photosmart

| 1 | Kaiutin.                                                                                                    |
|---|----------------------------------------------------------------------------------------------------|
| 2 | Salamapainike – Asetukset ovat Automaattinen,<br>Salama käytössä, Salama ei käytössä.                                                     |
| 3 | <b>Tarkennuspainike</b> – Asetukset ovat Normaali, Makro, Automaattinen makro, Ääretön.                                                   |
| 4 | Photosmart Express -painike – Vaihtoehdot ovat<br>Tulosta, Osta tulosteita verkosta, Jaa-määritys.                                        |
| 5 | ✓ / Suora näkymä/Toisto -painike – Vaihtaa<br>Suora näkymä -tilasta Toisto-tilaan ja takaisin (katso<br>Suora näkymä ja Toisto, sivu 19). |
| 6 | Suljinpainike.                                                                                                    |
| 7 | 📽 Videopainike.                                                                                                    |
| 8 | Virran merkkivalo.                                                                                                    |
| - |                                                                                                    |

| 9  | ON/OFF-kytkin.                                                                                                    |
|----|----------------------------------------------------------------------------------------------------|
| 10 | Rannehihnan kiinnike.                                                                                                    |
| 11 | Zoomikytkin (digitaalinen ja optinen) – Paina suorassa<br>näkymässä ∳ -ohjainta, jos haluat zoomata lähemmäs,<br>tai paina ♣♣♣ -ohjainta, jos haluat zoomata kauemmas.<br>Paina Toisto-tilassa <sup>®</sup> , jos haluat suurentaa valittua<br>kuvaa, tai paina ♣♣♣, jos haluat nähdä kuvasi pikkukuvina.          |
| 12 | Tila-painike – Painamalla ▲ -painiketta voit avata<br>Kuvaustila-valikon ollessasi suorassa näkymässä.<br>Kuvaustila-vaihtoehdot ovat Automaattinen tila,<br>Maisema, Muotokuva, Teatteri, Panoraama oikealle,<br>Panoraama vasemmalle, Toiminta, Yömuotokuva,<br>Yönäkymä, Ranta, Lumi, Auringonlasku, Asiakirja. |
| 13 | ▲▼- ja ◀▶-painikkeet – Näillä selataan valikkoja ja kuvia.                                                                                                    |
| 14 | Menu<br>OK -painike – Näyttää kameran valikot, valitsee<br>vaihtoehdot ja vahvistaa toiminnot.                                                                                                    |
| 15 | Virran latauksen merkkivalo.                                                                                                    |
| 16 | Dista-painike – Tällä voit käyttää Poista-toimintoa ollessasi Toisto-tilassa.                                                                                                    |
| 17 | Kuvanäyttö.                                                                                                    |

Suomi

# Kameran etupuoli ja pohja

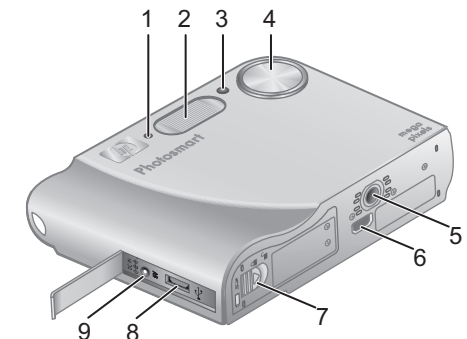

| 1 | Mikrofoni.                                  |
|---|---------------------------------------------|
| 2 | Salama.                                     |
| 3 | Vitkalaukaisimen valo/Tarkennuksen apuvalo. |
| 4 | Linssi.                                     |
| 5 | Jalustan kiinnike.                          |
| 6 | Telakointialustan liitin.                   |
| 7 | Akun/muistikortin luukku.                   |
| 8 | USB-liitin.                                 |
| 9 | Verkkovirtasovittimen liitin.               |

## Kameran telakointialustan lisäkappale

Jos ostat valinnaisen HP Photosmart -kameran telakointialustan, sen mukana toimitetaan useita läpinäkyviä lisäkappaleita. Kun asennat telakointialustan tämän kameran kanssa käytettäväksi, käytä telakointialustan lisäkappaletta, jossa on pyöreä sininen tarra. Katso ohjeita telakointialustan käyttöoppaasta.

Suomi

Aloitus

# 2 Kameran asetusten määrittäminen

# Akun asentaminen

- Avaa akun/muistikortin luukku liu'uttamalla luukkua akun/ muistikortin luukussa olevan ohjeen mukaan.
- Aseta akku isompaan aukkoon ja työnnä akkua, kunnes se lukittuu paikalleen.
- 3. Sulje akun/muistikortin luukku.

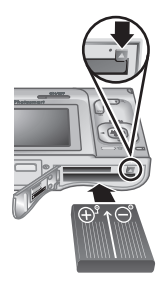

Huomautus Katkaise virta kamerasta ennen akun irrottamista.

Lataa akku täyteen ennen kuin käytät sitä ensimmäisen kerran.

# Akun lataaminen

Voit ladata akun kamerassa käyttämällä verkkovirtasovitinta.

Liitä verkkovirtasovitin kameraan ja kytke se sitten sähköpistorasiaan.

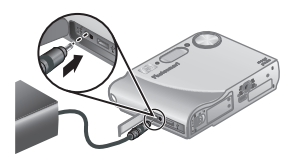

Kameran akun latauksen vilkkuva merkkivalo osoittaa, että akkua ladataan; akku on ladattu täyteen, kun merkkivalo palaa tasaisena (noin 2–3 tunnin jälkeen).

# Virran kytkeminen kameraan

Käynnistä kamera painamalla ON/OFF-kytkintä.

HP Photosmart R725/R727 -digitaalikamera

# Kielen valitseminen

Valitse haluamasi kieli ▲▼ ↓-painikkeilla, ja paina sitten <sup>Menu</sup>/<sub>OK</sub>-painiketta.

| Language  |            |  |  |
|-----------|------------|--|--|
| 🗸 English | Deutsch    |  |  |
| Español   | Français   |  |  |
| Italiano  | Nederlands |  |  |
| Português | Svenska    |  |  |
| Norsk     | Dansk      |  |  |
| Suomi     | Русский    |  |  |
|           |            |  |  |

### Alueen määrittäminen

Kieli- ja Alue-asetukset määrittävät päivämäärän ja videosignaalin oletusmuodon kameran kuvien televisiokatselua varten.

| ⊕ Alue                 |  |
|------------------------|--|
| 🗸 Pohjois-Amerikka     |  |
| Etelä-Amerikka         |  |
| Eurooppa               |  |
| Aasia                  |  |
| Australia              |  |
| Afrikka                |  |
| /alitse asuinpaikkasi. |  |

Valitse haluamasi alue A - painikkeilla, ja paina sitten Menu - painiketta.

### Päivämäärän ja kellonajan määrittäminen

- Säädä korostettua arvoa
   ▲▼-painikkeilla.

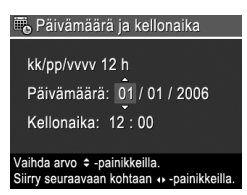

 Paina <sup>Menu</sup><sub>OK</sub>-painiketta, kun päivämäärä-, aika- ja alustusasetukset ovat oikein, ja vahvista ne painamalla uudelleen <sup>Menu</sup><sub>OK</sub>-painiketta.

# Valinnaisen muistikortin asentaminen ja alustaminen

Tämä kamera tukee

vakionopeuksisia ja erittäin nopeita HP:n SD (Secure

Digital) -muistikortteja (8 Mt - 2 Gt).

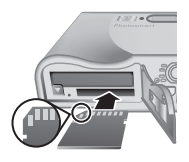

- 1. Katkaise virta kamerasta ja avaa akun/muistikortin luukku.
- Aseta valinnainen muistikortti pienempään aukkoon kuvassa esitetyllä tavalla. Varmista, että muistikortti napsahtaa paikalleen.
- 3. Sulje akun/muistikortin luukku ja kytke virta kameraan.

Alusta muistikortit aina ennen ensimmäistä käyttöä.

- Kun kameraan on kytketty virta, paina / painiketta, kunnes olet Toisto-tilassa.
- 2. Painamalla <sup>(1)</sup>-painiketta saat esiin **Poista**alivalikon.
- Valitse ▲▼-painikkeilla Alusta kortti, ja paina sitten <sup>Menu</sup><sub>OK</sub>-painiketta.
- Valitse ▲▼-painikkeilla Kyllä, ja alusta sitten kortti painamalla <sup>Menu</sup>-painiketta.

Kun olet asentanut muistikortin, kaikki uudet kuvat ja videoleikkeet tallennetaan kortille sisäisen muistin sijasta.

Jos haluat käyttää sisäistä muistia ja katsella siinä olevia kuvia, poista muistikortti.

# Ohjelmiston asentaminen

HP Photosmart -ohjelmistossa on toimintoja, joilla voit siirtää kuvia ja videoleikkeitä tietokoneeseen, sekä

toimintoja, joilla voit muokata tallennettuja kuvia (poistaa kuvista punasilmäisyyden, kiertää ja rajata kuvia, muuttaa niiden kokoa, kuvanlaatua, lisätä värejä ja erikoistehosteita ja tehdä paljon muuta).

Jos sinulla on ongelmia HP Photosmart -ohjelmiston asentamisessa tai käytössä, katso lisätietoja HP:n asiakastuen sivustosta **www.hp.com/support**.

#### Windows

Jos Windows-tietokoneesi ei vastaa kamerapakkauksessa ilmoitettuja järjestelmävaatimuksia, HP Photosmart Essential asennetaan täydellisen HP Photosmart Premier -version sijasta.

- Sulje kaikki ohjelmat ja ota virustentorjuntaohjelmisto väliaikaisesti pois käytöstä.
- Aseta HP Photosmart Software CD CD-asemaan ja noudata näytössä näkyviä ohjeita. Jos asennusikkuna ei tule näyttöön, valitse Käynnistä, Suorita, kirjoita D:\Setup.exe, jossa D on CD-aseman tunnus, ja valitse sitten OK.
- Kun ohjelmisto on asennettu, ota virustentorjuntaohjelmisto uudelleen käyttöön.

#### Macintosh

- 1. Aseta HP Photosmart Software CD CD-asemaan.
- Kaksoisosoita tietokoneen työpöydällä näkyvää CD:n symbolia.
- 3. Kaksoisosoita asennussymbolia ja noudata sitten näytön ohjeita.

# 3 Kuvien ottaminen ja videoleikkeiden tallennus

Suorassa näkymässä voidaan rajata kuvia ja videoleikkeitä suoraan kuvanäytössä.

# Pysäytyskuvan ottaminen

 Paina D / D-painiketta, kunnes O-kuvake näkyy hetken aikaa kuvanäytön oikeassa yläkulmassa. Tämä osoittaa, että olet suorassa näkymässä.

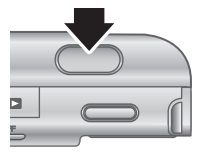

- 2. Rajaa kuvauskohde.
- Mittaa ja lukitse tarkennus ja valotus painamalla suljinpainike puoliväliin. Kuvanäytössä olevat tarkennusalueen ilmaisimet muuttuvat tasaisen vihreiksi, kun kohdistus on lukittu.
- 4. Ota kuva painamalla suljinpainike kokonaan alas.
- Jos haluat lisätä korkeintaan 60 sekunnin pituisen äänileikkeen, jatka suljinpainikkeen pitämistä alhaalla ja vapauta se sitten, kun olet valmis.

# Videoleikkeen tallennus

 Paina D/D-painiketta, kunnes -kuvake näkyy hetken aikaa kuvanäytön oikeassa yläkulmassa. Tämä osoittaa, että olet suorassa näkymässä.

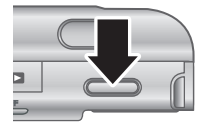

- 2. Rajaa kuvauskohde.
- 3. Paina videopainiketta 🎬 ja vapauta se.
- Lopeta videon tallentaminen painamalla videopainiketta 
  uudelleen ja vapauttamalla se.

Kuvien ottaminen ja videoleikkeiden tallennus

Suomi

# Kuvien ja videoleikkeiden tarkastelu ja poisto

# Kuvien ja videoleikkeiden tarkastelu

Voit tarkastella ja käsitellä kuvia ja videoleikkeitä **Toisto**tilassa.

- Paina D / D-painiketta, kunnes D-kuvake näkyy hetken kuvanäytön oikeassa yläkulmassa. Tämä osoittaa, että olet Toisto-tilassa.
- Selaa kuvia ja videoleikkeitä ()-painikkeilla (videoleikkeet toistetaan automaattisesti).

# Kuvan poistaminen

Voit poistaa yksittäisiä kuvia ollessasi Toisto-tilassa:

- Paina D / D-painiketta, kunnes -kuvake näkyy hetken ajan kuvanäytön oikeassa yläkulmassa. Tämä osoittaa, että olet Toisto-tilassa.
- 2. Valitse kuva tai videoleike **()**-painikkeilla.
- Painamalla <sup>®</sup>-painiketta saat esiin Poistaalivalikon.
- Valitse ▲▼-painikkeilla Tämä kuva, ja paina sitten <sup>Menu</sup> -painiketta.

4

# 5 Kuvien siirtäminen ja tulostaminen

# Kuvien siirtäminen

Jos olet asentanut HP Photosmart -ohjelmiston, käytä tätä tapaa siirtäessäsi kuvia ja videoleikkeitä tietokoneeseen. Jos et ole asentanut HP Photosmart -ohjelmistoa, katso vaihtoehtoinen tapa sähköisestä Käyttöoppaasta.

Vihje Voit myös tehdä tämän käyttämällä valinnaista HP Photosmart -kameran telakointialustaa (katso lisätietoja telakointialustan käyttöoppaasta).

- Sammuta virta kamerasta, yhdistä se sitten tietokoneeseen kameran mukana toimitetulla USBkaapelilla.
- 2. Käynnistä kamera ja siirrä kuvat noudattamalla tietokoneen näyttöön tulevia ohjeita. Lisätietoja on HP Photosmart -ohjelmiston ohjeissa.

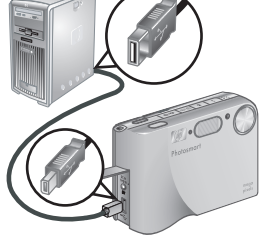

Kuvien siirtäminen ja tulostaminen

# Kuvien tulostaminen kamerasta

Voit kytkeä kameran mihin tahansa PictBridge-tulostimeen halutessasi tulostaa pysäytyskuvia ja videoleikkeestä tallennettuja kuvia.

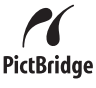

- 1. Tarkista, että tulostimen virta on päällä, tulostimessa on paperia ja että tulostimessa ei näy virhesanomia.
- Yhdistä kamera ja tulostin kameran mukana toimitetulla USB-kaapelilla.
- 3. Kytke kameraan virta.
- Kun kamera on kytkettynä tulostimeen, kameran

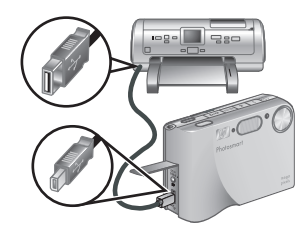

näyttöön tulee **Tulostusasetukset-valikko**. Voit muuttaa asetuksia valitsemalla valikkovaihtoehdon kameran ▲▼-painikkeilla ja muuttaa sitten asetusta kameran **∢**)-painikkeilla.

5. Aloita tulostaminen painamalla <sup>Menu</sup><sub>OK</sub>-painiketta.

# 6 Kameran pikaopas

Tässä luvussa on kameran toimintojen pikaopas. Lisätietoja näistä kameran toiminnoista on sähköisessä Käyttöoppaassa.

#### Suora näkymä ja Toisto

- Suorassa näkymässä voidaan rajata kuvia ja videoleikkeitä suoraan kuvanäytössä. Aktivoi suora näkymä painamalla / - painiketta, kunnes kuvake näkyy hetken aikaa kuvanäytön oikeassa yläkulmassa.
- Toisto-tilassa voi katsella ja käsitellä kuvia ja videoleikkeitä. Aktivoi Toisto-tila painamalla
   / D-painiketta, kunnes D-kuvake näkyy hetken kuvanäytön oikeassa yläkulmassa.

#### Valikot

Kun painat <sup>Menu</sup>-painiketta joko **Toisto**-tilassa tai **suorassa näkymässä**, voit käyttää kameran valikoita esimerkkinäytössä näkyvällä tavalla.

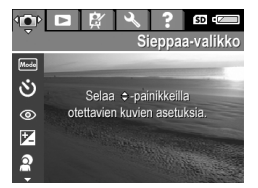

Siirry haluamaasi valikkoon **()**-painikkeilla. Siirry valikossa haluamaasi kohtiin **▲▼**-painikkeilla.

Voit sulkea valikon milloin haluat painamalla D/D-painiketta.

#### Valikot ja vaihtoehdot:

|   | 5 |
|---|---|
|   | - |
|   | 1 |
|   | _ |
|   |   |
|   | _ |
| n |   |
| v |   |

| Valikko                                                                                                    | Vaihtoehdot                                                                                                    |  |
|----------------------------------------------------------------------------------------------------|----------------------------------------------------------------------------------------------------|--|
| Sieppaa-valikossa voit<br>säätää kameran asetuksia,<br>jotka vaikuttavat kamerallasi<br>tallentamiesi uusien kuvien ja<br>videoleikkeiden<br>ominaisuuksiin. | <ul> <li>Kuvaustilat<br/>(Automaattinen tila,<br/>Maisema, Muotokuva,<br/>Teatteri, Panoraama<br/>oikealle, Panoraama<br/>vasemmalle, Toiminta,<br/>Yömuotokuva,<br/>Yönäkymä, Ranta, Lumi,<br/>Auringonlasku, Asiakirja)</li> <li>Vitkalaukaisin</li> <li>Punasilmäisyyden poisto</li> <li>Valotuksen kompensointi</li> <li>Sopeutuva valaistus</li> <li>Haarukointi</li> <li>Kuvanlaatu</li> <li>Videonlaatu</li> <li>Jatkuva kuva</li> <li>Valkotasapaino</li> <li>Automaattinen<br/>tarkennusalue</li> <li>Valotuksen mittaus</li> <li>ISO-nopeus</li> <li>Kylläisyys</li> <li>Terävyys</li> <li>Kontrasti</li> <li>PVÄ ja KLO leima</li> </ul> |  |
| <b>Toisto</b> -valikossa voit<br>käsitellä kameraan<br>tallennettuja kuvia.                                                                                  | <ul> <li>Kuvausvihjeitä</li> <li>Kuvatiedot</li> <li>Näytä diaesitys</li> <li>Nido panoraama</li> <li>Äänen tallennus</li> </ul>                                                                                                    |  |

| Valikko                                                                         | Vaihtoehdot                                                                                                    |
|---------------------------------------------------------------------------------|----------------------------------------------------------------------------------------------------|
|                                                                                 | Siirrä kuvat kortille                                                                                                    |
| Suunnittelugalleriassa voit parantaa ottamiasi kuvia.                           | <ul> <li>Käytä taiteellisia<br/>tehosteita</li> <li>Muokkaa väriä</li> <li>Lisää reunuksia</li> <li>Poista punasilmäisyys</li> <li>Käännä</li> <li>Rajaa</li> </ul>                                                                                                    |
| <b>Asetukset</b> -valikossa voit<br>muuttaa kameran toimintaa.                  | <ul> <li>Näytön kirkkaus</li> <li>Kameran äänet</li> <li>Tarkennuksen apuvalo</li> <li>Näytön aikakatkaisu</li> <li>Pikakatselu</li> <li>Digitaalinen zoomi</li> <li>Päivämäärä ja kellonaika</li> <li>USB-määritys</li> <li>TV-määritys</li> <li>Kieli</li> <li>Palauta asetukset</li> </ul>                                                         |
| <b>? Ohjeessa</b> on kuvauksia<br>kameran toiminnoista ja<br>kuvanottovihjeitä. | <ul> <li>10 parasta vihjettä</li> <li>Kameran lisävarusteet</li> <li>Kameran painikkeet</li> <li>Eri kuvaustilojen käyttö</li> <li>Suunnittelugallerian<br/>käyttö</li> <li>Kuvien jakaminen</li> <li>Kuvien tulostus</li> <li>Äänileikkeiden tallennus</li> <li>Videoleikkeiden<br/>tallennus</li> <li>Kuvien ja videoiden<br/>tarkastelu</li> </ul> |

Suomi

| Valikko | Vaihtoehdot                                                                                                    |
|---------|----------------------------------------------------------------------------------------------------|
|         | <ul> <li>Tulosteiden poiminta<br/>videosta</li> <li>Kuvien poisto</li> <li>Kuvien siirto</li> <li>Akkujen ylläpito</li> <li>Tekninen tuki</li> <li>Kameran pikavalinnat</li> <li>Tietoja</li> </ul> |

Kun painat <sup>(2)</sup>-kuvaketta joko suorassa näkymässä tai **Toisto**-tilassa, näet **Photosmart Express** -valikon.

| Valikko                                                                                        | Vaihtoehdot                                                                                                    |  |
|------------------------------------------------------------------------------------------------|----------------------------------------------------------------------------------------------------|--|
| Photosmart Express<br>-painikkeella voit jakaa kuvia<br>ystävien ja perheenjäsenten<br>kanssa. | <ul> <li>Tulosta</li> <li>Osta tulosteita verkosta</li> <li>Jaa kaikki kuvat</li> <li>Jaa-valikon määritys</li> </ul> |  |

Suomi
#### Цифровая фотокамера HP Photosmart R725/R727

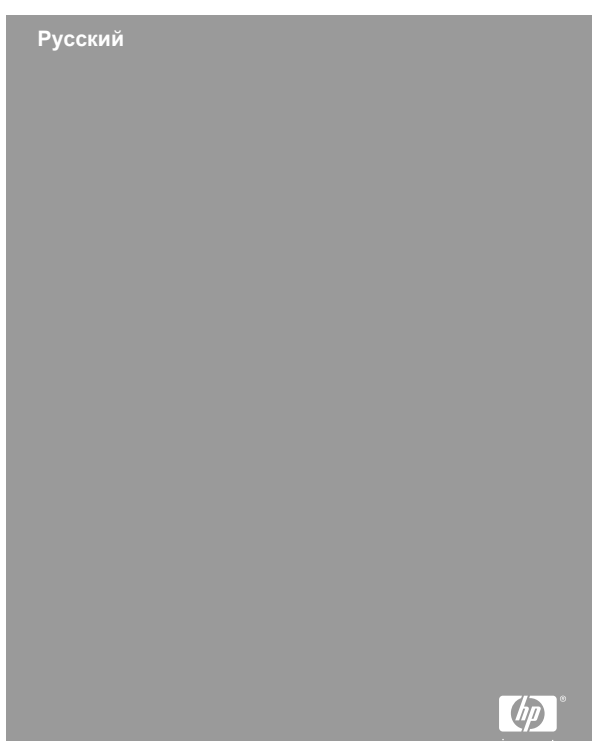

#### Юридическая информация и предупреждения

© Hewlett-Packard Development Company, L.P., 2006 г. Приведенная в этом документе информация может быть изменена без уведомления. Гарантийные обязательства для продуктов и услуг НР приведены только в условиях гарантии, прилагаемых к каждому продукту и услуге. Никакие содержащиеся здесь сведения не могут рассматриваться как дополнение к этим условиям гарантии. НР не несет ответственности за технические или редакторские ошибки и упущения в данном документе. Windows® – зарегистрированная в США торговая марка Microsoft Corporation.

**Б**адельца.

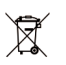

#### Утилизация неисправного оборудования частными пользователями в странах Европейского Союза

Этот символ на изделии или его упаковке означает, что данное изделие нельзя выбрасывать вместе с обычными бытовыми отходами. Вместо этого изделие необходимо сдать для утилизации в специальный пункт по переработке электрического и электронного оборудования. Раздельный сбор и утилизация пришедшего в негодность оборудования поможет сохранить природные ресурсы и обеспечит утилизацию таким способом, который безопасен для человеческого здоровья и окружающей среды. Для получения дополнительной информации о местонахождении пунктов приема оборудования для переработки обратитесь в муниципальные органы, службу утилизации бытовых отходов или к продавцу изделия.

#### Впишите следующие данные:

- Номер модели (указан спереди фотокамеры):\_\_\_\_\_
- Серийный номер (указан снизу фотокамеры):\_\_\_\_
- Дата приобретения:\_\_\_\_\_

# Содержание

| 1 | Начало работы                      | 4  |
|---|------------------------------------|----|
|   | Доступ к электронному руководству  |    |
|   | пользователя                       | 5  |
|   | Вид сверху и сзади                 | 6  |
|   | Вид спереди и снизу                | 8  |
|   | Вставка для док-станции            | 9  |
| 2 | Настройка фотокамеры               | 10 |
|   | Установка батареи                  | 10 |
|   | Зарядка батареи                    | 10 |
|   | Включение фотокамеры               | 11 |
|   | Выбор языка                        | 11 |
|   | Выбор региона                      | 11 |
|   | Установка даты и времени           | 11 |
|   | Установка и форматирование карты   |    |
|   | памяти (опция)                     | 12 |
|   | Установка программного обеспечения | 13 |
| 3 | Съемка изображений и запись        |    |
|   | видеоклипов                        | 15 |
|   | Съемка неподвижного изображения    | 15 |
|   | Запись видеоклипа                  | 16 |
| 4 | Просмотр и удаление изображений и  |    |
|   | видеоклипов                        | 17 |
|   | Просмотр изображений и видеоклипов | 17 |
|   | Удаление изображения               | 18 |
| 5 | Передача и печать изображений      | 19 |
| • | Передача изображений               | 19 |
|   | Печать изображений с фотокамеры    | 20 |
| 6 | Краткий обзор функций фотокамеры   | 21 |

# 1 Начало работы

Это печатное руководство Быстрая подготовка к работе содержит информацию, которая позволяет приступить к использованию основных функций фотокамеры. Подробную информацию о функциях фотокамеры см. в электронном руководстве пользователя.

| Быстрая подготовка<br>к работе                                                                                                    | Электронное руководство пользователя                                                                                                    |
|----------------------------------------------------------------------------------------------------|----------------------------------------------------------------------------------------------------|
| Это печатное руководство поможет:                                                                                                    | Электронное руководство<br>пользователя содержит<br>следующую информацию:                                                                                                    |
| <ul> <li>Быстро приступить<br/>к использованию<br/>фотокамеры.</li> <li>Установить программу<br/>HP Photosmart.</li> <li>Ознакомиться с<br/>функциями<br/>фотокамеры.</li> </ul> | <ul> <li>Описание всех функций<br/>фотокамеры.</li> <li>Описание значков на<br/>дисплее изображений.</li> <li>Информацию о<br/>батарее, в том числе:         <ul> <li>Сведения о<br/>продлении<br/>времени работы от<br/>батареи.</li> </ul> </li> </ul> |
|                                                                                                    | <ul> <li>Описание значков<br/>индикатора<br/>питания.</li> </ul>                                                                                                    |
|                                                                                                    | <ul><li>Инструкции по<br/>устранению неполадок.</li><li>Получение технической</li></ul>                                                                                                    |
|                                                                                                    | <ul> <li>Получение те поддержки Н</li> </ul>                                                                                                    |

Русский

4

 Технические характеристики фотокамеры.

### Доступ к электронному руководству пользователя

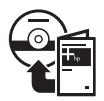

Электронное руководство пользователя содержится на компакт-диске с программой HP Photosmart.

Чтобы просмотреть руководство пользователя, выполните следующие действия:

- 1. Вставьте компакт-диск с программой HP Photosmart в компьютер.
- На компьютере Windows. Щелкните Просмотр руководства пользователя на главной странице программы установки.
   На компьютере Macintosh. Откройте файл readme в папке docs на компакт-диске.

Электронное руководство пользователя также копируется на компьютер при установке программы HP Photosmart. Чтобы просмотреть руководство пользователя после установки программы, выполните следующее:

- На компьютере Windows. Откройте окно Центр решений НР и щелкните Справка и поддержка.
- На компьютере Macintosh. Откройте окно HP Device Manager (диспетчер устройств HP) и в раскрывающемся меню Information and Settings (информация и параметры) выберите User Guide (руководство пользователя).

#### Техническая поддержка

- Полезные советы и средства, которые помогут более эффективно использовать фотокамеру, см. по адресу: www.hp.com/photosmart (только английский язык) и www.hp.com.
- Помощь для продукта, диагностические средства и драйверы доступны круглосуточно, 7 дней в неделю по адресу: www.hp.com/ support.
- Для получения помощи при работе с программой HP Photosmart см. электронную справочную систему HP Photosmart.

#### Вид сверху и сзади

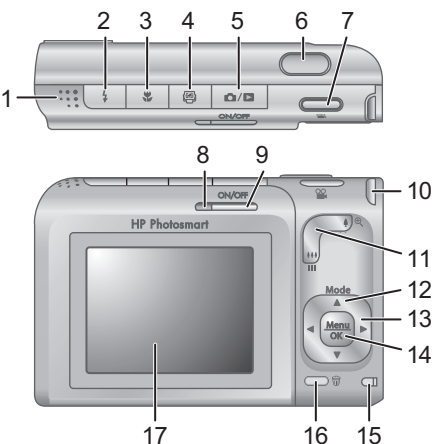

| 1 | Динамик.                                                                             |
|---|--------------------------------------------------------------------------------------|
| 2 | Кнопка <b>4 Вспышка</b> . Доступны режимы вспышки Авто, Вспышка вкл. и Вспышка выкл. |

6 Цифровая фотокамера HP Photosmart R725/R727

| 3  | Кнопка <b>Фокус</b> – доступны режимы Обычная<br>фокусировка, Макро, Автомакро, Бесконечность.                                                                                                    |
|----|----------------------------------------------------------------------------------------------------|
| 4  | Кнопка <b>Photosmart Express</b> – доступны функции<br>Печать, Приобретение отпечатков в Интернете,<br>Настройка отправки.                                                                                                    |
| 5  | Кнопка <b>К</b> / <b>В</b> Текущий просмотр/<br>Воспроизведение. Переключение между режимами<br>Текущий просмотр и Воспроизведение (см.<br><i>Режимы Текущий просмотр и Воспроизведение</i> на<br>стр. 21).                                                                                                    |
| 6  | Кнопка <b>Спуск</b> .                                                                                                    |
| 7  | Кнопка 🎬 Видео.                                                                                                    |
| 8  | Индикатор питания.                                                                                                    |
| 9  | Кнопка ON/OFF (вкл./выкл.).                                                                                                    |
| 10 | Крепление для наручного ремешка.                                                                                                    |
| 11 | Регулятор <b>Масштаб</b> (оптическое и цифровое<br>увеличение). В режиме <b>Текущий просмотр</b> нажмите<br>кнопку <b>4</b> для увеличения или кнопку <b>444</b> для<br>уменьшения. В режиме <b>Воспроизведение</b> нажмите<br>кнопку <b>3</b> , чтобы увеличить выбранное изображение,<br>или кнопку <b>3</b> для просмотра миниатюр<br>изображений.           |
| 12 | Кнопка <b>Mode</b> (режим). Нажимайте кнопку <b>А</b> для<br>настройки параметра <b>Режим съемки</b> в режиме<br><b>Текущий просмотр</b> . Для параметра <b>Режим съемки</b><br>доступны следующие значения: Режим Авто,<br>Пейзаж, Портрет, Театр, Панорама вправо,<br>Панорама влево, Действие, Ночной портрет, Ночная<br>сцена, Пляж, Снег, Закат, Документ. |

| 13 | Кнопки ▲▼ и ◀▶. Перемещение в меню и выбор<br>изображений.                                                             |
|----|----------------------------------------------------------------------------------------------------|
| 14 | Кнопка <sup>Мели</sup> (меню/ОК). Используется для входа в меню фотокамеры, выбора элементов и подтверждения действий. |
| 15 | Индикатор зарядки батареи.                                                                                             |
| 16 | Кнопка 🗑 <b>Удалить</b> – доступ к функции <b>Удалить</b> в<br>режиме <b>Воспроизведение</b> .                         |
| 17 | Дисплей изображений.                                                                                                   |

## Вид спереди и снизу

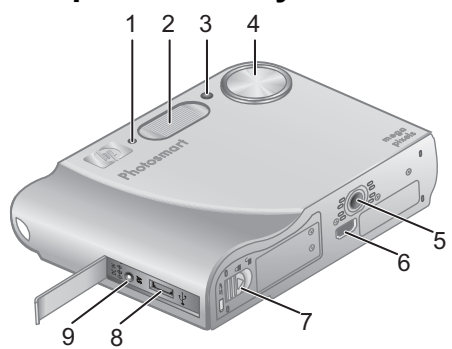

| 1 | Микрофон.                                  |
|---|--------------------------------------------|
| 2 | Вспышка.                                   |
| 3 | Индикатор Автоспуск/Подсветка фокусировки. |
| 4 | Объектив.                                  |
| 5 | Крепление штатива.                         |
| 6 | Разъем для подключения к док-станции.      |

8 Цифровая фотокамера HP Photosmart R725/R727

| 7 | Крышка отсека для батареи/карты памяти. |
|---|-----------------------------------------|
| 8 | Разъем USB.                             |
| 9 | Разъем адаптера питания.                |

#### Вставка для док-станции

К док-станции HP Photosmart (приобретается отдельно) прилагаются несколько прозрачных вставок. При подготовке док-станции для работы с этой фотокамерой используйте вставку с круглой голубой меткой. Инструкции см. в руководстве пользователя док-станции.

# 2 Настройка фотокамеры

### Установка батареи

- Сдвиньте фиксатор крышки отсека для батареи/карты памяти, как показано на крышке, а затем откройте ее.
- Вставьте батарею в больший разъем и задвиньте ее до упора, чтобы фиксатор закрылся.
- Закройте крышку отсека для батареи/карты памяти.

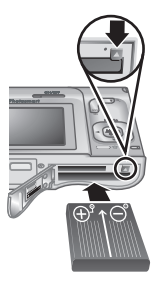

**Примечание.** Перед извлечением батареи выключите фотокамеру. Перед первым использованием полностью зарядите батарею.

## Зарядка батареи

Батарею можно зарядить в фотокамере при использовании адаптера питания.

Подключите адаптер

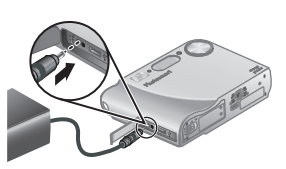

питания к фотокамере, а затем к электрической розетке.

Мигающий индикатор зарядки батареи на фотокамере сигнализирует о том, что батарея заряжается. Когда батарея полностью зарядится (приблизительно через 2–3 часа), индикатор будет светиться.

#### Включение фотокамеры

Чтобы включить фотокамеру, нажмите кнопку ON/OFF (вкл./выкл.).

#### Выбор языка

С помощью кнопок •• • выберите нужный язык и нажмите кнопку <sup>Мепи</sup> (меню/ ОК).

| Language              |            |
|-----------------------|------------|
| ✓ English             | Deutsch    |
| Español               | Français   |
| Italiano              | Nederlands |
| Português             | Svenska    |
| Norsk                 | Dansk      |
| Suomi                 | Русский    |
| ¢ ↔ to select, then p | oress OK.  |

### Выбор региона

Параметры **Язык** и **Регион** определяют выбранные по умолчанию значения формата даты и формата видеосигнала для просмотра изображений с фотокамеры на экране телевизора.

| Фегион                      |
|-----------------------------|
| 🗸 Северная Америка          |
| Южная Америка               |
| Европа                      |
| Азия                        |
| Австралия                   |
| Африка                      |
| Выберите регион проживания. |

С помощью кнопок **т**выберите нужный регион и нажмите кнопку <sup>Мели</sup> (меню/OK).

#### Установка даты и времени

 Выберите значение в выделенном поле с помощью кнопок ▲▼.

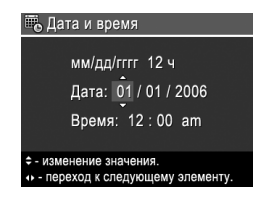

Настройка фотокамеры

- С помощью кнопок
   переходите к другим полям и повторяйте п. 1 до тех пор, пока не будут установлены правильные дата и время.
- Когда дата и время будут установлены правильно, нажмите кнопку <sup>Мели</sup> (меню/ОК), а затем нажмите кнопку <sup>Мели</sup> еще раз для подтверждения.

# Установка и форматирование карты памяти (опция)

Эта фотокамера поддерживает стандартные и быстродействующие карты памяти HP Secure Digital (SD) емкостью от 8 Мб до 2 Гб.

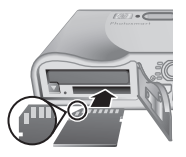

- Выключите фотокамеру и откройте отсек для батареи/карты памяти.
- Вставьте карту памяти (опция) в меньший разъем, как показано на рисунке. Карта должна зафиксироваться со щелчком.
- 3. Закройте крышку отсека для батареи/карты памяти и включите фотокамеру.

Всегда форматируйте карты памяти перед первым использованием.

- Включите фотокамеру и с помощью кнопки

   ▲ / перейдите в режим Воспроизведение.
- Нажмите кнопку 🗑 для доступа к подменю Удалить.

- С помощью кнопки ▲▼ выберите Форматировать карту, а затем нажмите кнопку <sup>Мели</sup> (меню/ОК).
- С помощью кнопки ▲▼ выберите Да, а затем нажмите кнопку <sup>Мели</sup>, чтобы отформатировать карту.

После установки карты памяти новые изображения и видеоклипы будут сохраняться на карте, а не во внутренней памяти.

Чтобы использовать внутреннюю память и просмотреть хранящиеся в ней изображения, извлеките карту памяти.

#### Установка программного обеспечения

Программа HP Photosmart предоставляет функции для передачи изображений и видеоклипов на компьютер, а также для изменения сохраненных изображений (устранение красных глаз, поворот, обрезка, изменение размера, настройка качества изображения, добавление цветов и специальных эффектов и т.д.).

При возникновении проблем во время установки или использования программы HP Photosmart см. информацию на Web-сайте технической поддержки HP по адресу: www.hp.com/support.

#### Windows

Если компьютер Windows не соответствует системным требованиям, указанным на упаковке фотокамеры, вместо полной версии HP Photosmart Premier будет установлена версия HP Photosmart Essential.

- Завершите работу всех программ и временно отключите антивирусное программное обеспечение.
- Вставьте компакт-диск с программой НР Photosmart в привод компакт-дисков и следуйте инструкциям на экране. Если окно программы установки не появилось, в меню Пуск выберите Выполнить и введите D: \Setup.exe, где D – обозначение привода компакт-дисков, а затем щелкните OK.
- После завершения установки программы снова запустите антивирусное программное обеспечение.

#### Macintosh

- Вставьте компакт-диск с программой HP Photosmart в привод компакт-дисков.
- Дважды щелкните по значку компакт-диска на рабочем столе.
- Дважды щелкните по значку программы установки и следуйте инструкциям на экране.

## 3 Съемка изображений и запись видеоклипов

Режим **Текущий просмотр** позволяет наводить фотокамеру на нужные объекты с помощью дисплея изображений для съемки изображений и видеоклипов.

# Съемка неподвижного изображения

 Нажимайте кнопку Д/Д до тех пор, пока в верхнем правом углу дисплея изображений на короткое время не появится значок
 Это означает, что

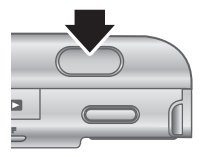

Русский

включен режим Текущий просмотр.

- 2. Наведите фотокамеру на объект съемки.
- Нажмите кнопку Спуск наполовину, чтобы измерить и зафиксировать фокус и экспозицию. Когда фотокамера зафиксирует фокус, метки фокусировки на дисплее изображений будут иметь зеленый цвет.
- Для съемки изображения нажмите кнопку Спуск полностью.
- Чтобы добавить звуковой клип длительностью до 60 секунд, удерживайте кнопку Спуск и отпустите ее, когда потребуется остановить запись.

Съемка изображений и запись видеоклипов

#### Запись видеоклипа

 Нажимайте кнопку () / ) до тех пор, пока в верхнем правом углу дисплея изображений на короткое время не появится значок

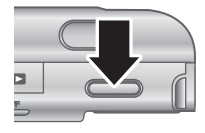

Это означает, что включен режим Текущий просмотр.

- 2. Наведите фотокамеру на объект.
- 3. Нажмите и отпустите кнопку Видео 🎬.
- 4. Чтобы остановить запись видеоклипа, снова нажмите и отпустите кнопку **Видео 2**.

## 4 Просмотр и удаление изображений и видеоклипов

### Просмотр изображений и видеоклипов

Для просмотра и работы с изображениями и видеоклипами можно использовать режим Воспроизведение.

- Для перемещения по изображениям и видеоклипам используйте кнопки
   (видеоклипы будут воспроизводиться автоматически).

## Удаление изображения

Можно удалять отдельные изображения в режиме Воспроизведение.

- Нажимайте кнопку 

   ∧ □ до тех пор, пока в верхнем правом углу дисплея изображений на короткое время не появится значок □. Это означает, что включен режим Воспроизведение.
- С помощью кнопок () выберите изображение или видеоклип.
- Нажмите кнопку 🗑 для доступа к подменю Удалить.
- С помощью кнопок ▲▼ выберите Это фото, а затем нажмите кнопку <sup>Мели</sup> (меню/ОК).

## 5 Передача и печать изображений

## Передача изображений

Если программа HP Photosmart установлена, используйте этот способ для передачи изображений и видеоклипов на компьютер. Если программа HP Photosmart не установлена, см. электронное руководство пользователя для получения информации о другом способе передачи изображений и видеоклипов на компьютер.

**Совет** Эту процедуру также можно выполнять с помощью док-станции HP Photosmart (опция). Информацию см. в руководстве пользователя докстанции.

 Выключите фотокамеру и подключите ее к компьютеру с помощью прилагаемого к фотокамере кабеля USB.

 Включите фотокамеру и следуйте инструкциям на экране компьютера для передачи изображений. Дополнительную информацию см. в справочной системе программы HP Photosmart.

программы HP Photosmart.

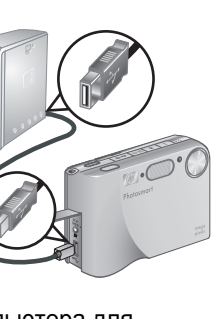

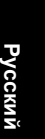

# Печать изображений с фотокамеры

Фотокамеру можно подключить к любому PictBridge-совместимому принтеру для печати неподвижных изображений и кадров видеоклипов.

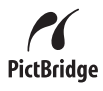

- Убедитесь, что принтер включен, в него загружена бумага и на дисплее принтера нет сообщений об ошибках.
- Подключите фотокамеру к принтеру с помощью прилагаемого к фотокамере кабеля USB.
- Включите фотокамеру.

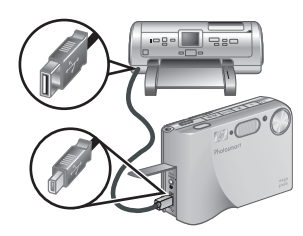

- При подключении фотокамеры к принтеру на дисплее фотокамеры появится Меню Настройка печати. Для изменения параметров меню выберите нужный параметр с помощью кнопок ▲▼ на фотокамере, а затем измените его значение с помощью кнопок ◀▶.
- 5. Для печати нажмите кнопку <sup>Мели</sup> (меню/OK).

6 Краткий обзор функций фотокамеры

Используйте эту главу для быстрого получения информации о функциях фотокамеры. Более подробную информацию о функциях этой фотокамеры см. в электронном руководстве пользователя.

#### Режимы Текущий просмотр и Воспроизведение

- Режим Текущий просмотр позволяет наводить фотокамеру на нужные объекты с помощью дисплея изображений для съемки изображений и видеоклипов. Чтобы включить режим Текущий просмотр, нажимайте кнопку Л Д о тех пор, пока в верхнем правом углу дисплея изображений на короткое время не появится значок Л.
- Режим Воспроизведение позволяет просматривать и работать с изображениями и видеоклипами. Чтобы включить режим
   Воспроизведение, нажимайте кнопку / Д до тех пор, пока в верхнем правом углу дисплея изображений на короткое время не появится значок .

Русский

#### Меню

При нажатии кнопки <u>Мели</u> (меню/ОК) в режиме Воспроизведение или Текущий просмотр на дисплее появятся вкладки меню фотокамеры, как показано на примере экрана.

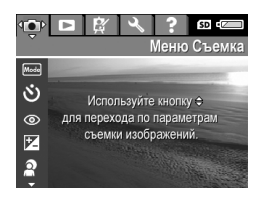

Используйте кнопки **()** для перехода к нужному меню. В меню используйте кнопки **()** для перехода к нужному параметру.

Для выхода из меню в любой момент нажмите кнопку **О**/**О**.

|--|

| Меню                                                                                                    | Параметры                                                                                                    |
|----------------------------------------------------------------------------------------------------|----------------------------------------------------------------------------------------------------|
| Меню Съемка<br>позволяет настраивать<br>параметры, влияющие на<br>качество снимаемых<br>изображений<br>и видеоклипов. | <ul> <li>Режимы съемки (Авто,<br/>Пейзаж, Портрет,<br/>Театр, Панорама<br/>вправо, Панорама<br/>влево, Действие,<br/>Ночной портрет,<br/>Ночная сцена, Пляж,<br/>Снег, Закат, Документ).</li> <li>Автоспуск</li> <li>Устранение красных<br/>глаз</li> <li>Компенсация<br/>экспозиции</li> <li>Адаптивное освещение</li> <li>Подбор</li> </ul> |

| Меню Параметры            |                                         |
|---------------------------|-----------------------------------------|
|                           | • Качество фото                         |
|                           | • Качество видео                        |
|                           | • Серия                                 |
|                           | <ul> <li>Баланс белого</li> </ul>       |
|                           | • Область                               |
|                           | автофокусировки                         |
|                           | • Измерение АЭ                          |
|                           | <ul> <li>Скорость ISO</li> </ul>        |
|                           | • Насыщенность                          |
|                           | • Резкость                              |
|                           | • Контрастность                         |
|                           | • Дата и время на фото                  |
| Меню 🗖                    | <ul> <li>Анализ изображения</li> </ul>  |
| Воспроизведение           | • Сведения об                           |
| позволяет выполнять       | изображении                             |
| различные действия с      | <ul> <li>Показ фото</li> </ul>          |
| изображениями, которые    | • Соединить панораму                    |
| хранятся в фотокамере.    | • Запись звука                          |
|                           | • Переместить на карту                  |
| Меню 🛱 Галерея дизайна    | • Применить эффекты                     |
| позволяет улучшить снятые | • Изменить цвет                         |
| изображения.              | <ul> <li>Добавить рамку</li> </ul>      |
|                           | • Устранить красные                     |
|                           | глаза                                   |
|                           | • Повернуть                             |
|                           | • Обрезка                               |
| Меню 🖏 Настройка          | • Яркость дисплея                       |
| позволяет настраивать     | • Громкость звука                       |
| параметры работы          | • Подсветка фокусировки                 |
| фотокамеры.               | <ul> <li>Тайм-аут дисплея</li> </ul>    |
|                           | <ul> <li>Мгновенный просмотр</li> </ul> |
|                           | • Цифровое увеличение                   |

Краткий обзор функций фотокамеры

Русский

23

| Меню                                                                                                | Параметры                                                                                                    |
|----------------------------------------------------------------------------------------------------|----------------------------------------------------------------------------------------------------|
|                                                                                                    | <ul> <li>Дата и время</li> <li>Конфигурация USB</li> <li>Конфигурация TB</li> <li>Язык</li> <li>Восстановить<br/>параметры</li> </ul>                                                                                                    |
| Меню <b>? Справка</b> содержит<br>описание функций<br>фотокамеры и советы по<br>съемке изображений. | <ul> <li>Лучшие 10 советов</li> <li>Принадлежности<br/>камеры</li> <li>Кнопки камеры</li> <li>Режимы съемки</li> <li>Использование<br/>Галереи дизайна</li> <li>Отправка изображений</li> <li>Печать изображений</li> <li>Запись звуковых клипов</li> <li>Запись видеоклипов</li> <li>Просмотр фото и видео</li> <li>Извлечение кадров из<br/>видео</li> <li>Удаление изображений</li> <li>Передача изображений</li> <li>Обращение с<br/>батареями</li> <li>Техническая<br/>поддержка</li> <li>Сокращенные команды</li> <li>О программе</li> </ul> |

При нажатии кнопки 🚇 в режиме Текущий просмотр или Воспроизведение появится Меню Photosmart Express.

| Меню                   | Параметры                                       |
|------------------------|-------------------------------------------------|
| Меню Photosmart        | <ul> <li>Печать</li> <li>Приобретение</li></ul> |
| Express позволяет      | отпечатков в Интернете <li>Отправить</li>       |
| отправлять фотографии  | изображения <li>Настройка меню</li>             |
| различным получателям. | Отправка                                        |